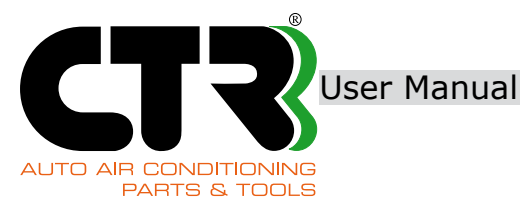

# **KRISTAL BASE**

### Refrigerant recovery, recycling and recharging station for R1234yf vehicle A/C system.

# **User Manual**

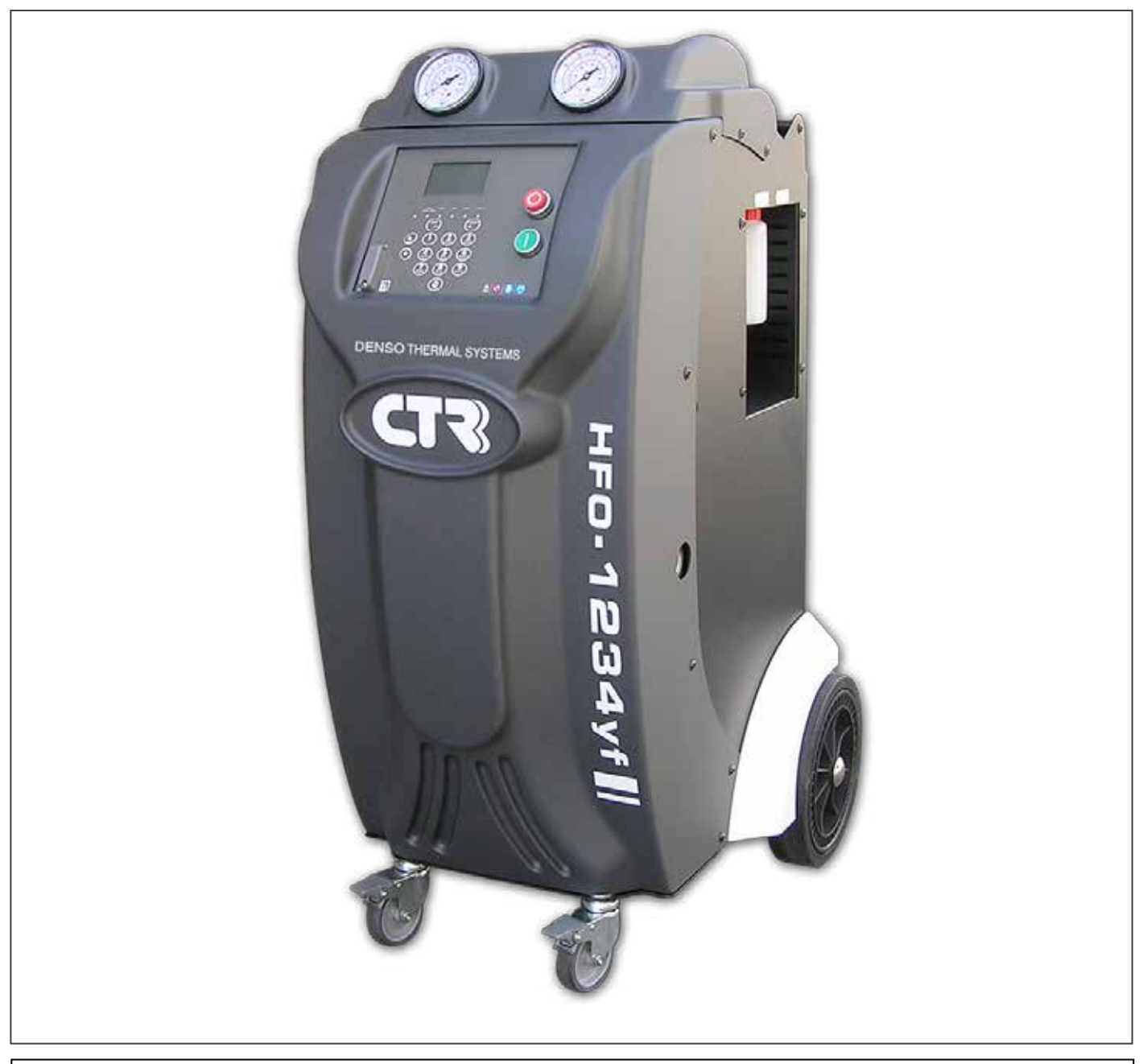

#### ORIGINAL MANUAL LANGUAGE: ITALIAN

Revision number: 2 Manual code: 8326 Date: 21/09/2018

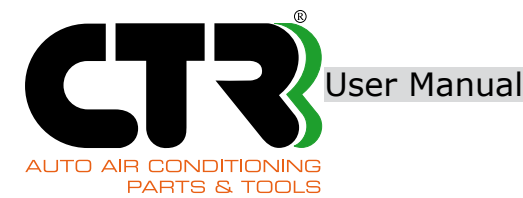

- Read this manual carefully for safe and correct operation.
- Read the "Safety Rules" on page 11 of this manual before operating this recharging station.
- Store this manual in a safe place.s

#### **IMPORTANT!**

The information, illustrations and specifications contained in this manual are based on the most recent information available at the time of publication. The manufacturer reserves the right to make changes to the manual at any time without any obligation to notify people or organizations about these changes or revisions. The manufacturer, CTR s.r.l., shall not be liable for mistakes in the manual, accidental or resulting damage (including loss of profits) in relation to the supply, performances or use of t his material. Always operate cautiously and in compliance with the local regulations on health, safety and the environment. Additional information on safety and health and the product specifications relating to refrigerants, lubricants and motor vehicles should be asked for from their producers. No part of this manual may be reproduced or translated without the authorisation from CTR s.r.l. in writing.

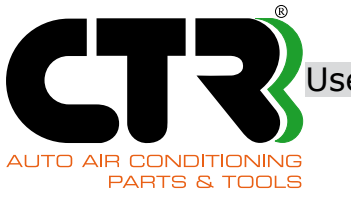

User Manual KRISTAL BASE

| CHAPTER | iNDEX                                                 | PAG. |
|---------|-------------------------------------------------------|------|
| 1       | Introduction                                          | 9    |
| 2       | Technical specifications                              | 10   |
| 2.1     | Operator workstation                                  | 10   |
| 3       | Safety                                                | 11   |
| 3.1     | Safety warnings                                       | 11   |
| 3.2     | Warnings relating to the work place                   | 11   |
| 3.3     | Recharging station unintended use                     | 12   |
| 3.4     | Precautions for use                                   | 12   |
| 3.5     | Personal Protective Equipment                         | 13   |
| 3.6     | Recharging station safety precautions and protections | 13   |
| 3.7     | Residual risks                                        | 14   |
| 3.8     | Safety warnings - Decals and symbols                  | 15   |
| 3.9     | Power supply                                          | 16   |
| 4       | Disposal                                              | 16   |
| 5       | Instructions for use                                  | 17   |
| 5.1     | Handling and transport                                | 17   |
| 5.2     | Inner tank blocking and release                       | 18   |
| 5.3     | Frame                                                 | 19   |
| 5.4     | Main functions                                        | 24   |
| 6       | First use                                             | 25   |
| 6.1     | Releasing the inner tank                              | 25   |
| 6.2     | Switch the recharging station on                      | 25   |
| 6.3     | Inner tank filling                                    | 26   |
| 6.4     | New Oil/UV Tracer level inspection                    | 27   |
| 7       | Operating instructions                                | 29   |
| 7.1     | Service hoses management                              | 29   |
| 7.2     | Description of main menu                              | 29   |
| 7.3     | Automatic operation                                   | 30   |
| 7.4     | Manual function: Recovery                             | 36   |
| 7.5     | Manual function: Vacuum                               | 39   |
| 7.6     | Manual function: Charging                             | 41   |
| 7.7     | Tank refill                                           | 42   |
| 7.8     | Hoses discharge                                       | 43   |
| 7.9     | Management of data in SD card                         | 44   |
| 8       | "Service" menu                                        | 45   |
| 8.1     | Structure of "Service" menu                           | 45   |
| 8.2     | Settings                                              | 46   |
| 8.2.1   | Set date/time                                         | 46   |
| 8.2.2   | Customizing                                           | 47   |
| 8.2.2.1 | Touch sensibility                                     | 47   |
| 8.2.2.2 | Working mode                                          | 47   |
| 8.2.2.3 | Select language                                       | 48   |

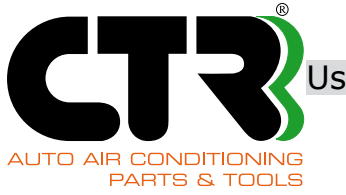

п

User Manual KRISTAL BASE

٦

| CHAPTER | INDEX                                           | PAG. |
|---------|-------------------------------------------------|------|
| 8.2.2.4 | Workshop Data                                   | 48   |
| 8.2.2.5 | Operators                                       | 50   |
| 8.2.2.6 | Operators PIN                                   | 50   |
| 8.2.2.7 | Printer                                         | 50   |
| 8.2.3   | LAN configuration                               | 51   |
| 8.2.4   | Import / Export                                 | 51   |
| 8.2.5   | Printer test                                    | 51   |
| 8.2.6   | Calibrations                                    | 52   |
| 8.3     | Sensors values                                  | 52   |
| 8.4     | Counters                                        | 53   |
| 8.4.1   | Gas counters                                    | 53   |
| 8.4.2   | Oil counter                                     | 55   |
| 8.4.3   | Vacuum pump counters                            | 55   |
| 8.4.4   | Compressor counters                             | 55   |
| 8.4.5   | Filter counter                                  | 56   |
| 8.5     | Filter change                                   | 56   |
| 9       | Routine maintenance                             | 57   |
| 9.1     | Gas dry filter replacement                      | 57   |
| 9.2     | Vacuum pump oil replacement                     | 59   |
| 9.3     | Oil top-up in vacuum pump                       | 61   |
| 9.4     | Replacement of paper roll in printer (optional) | 61   |
| 10      | Troubleshooting                                 | 62   |
| 10.1    | Fuse replacement                                | 63   |
| 11      | Spare parts                                     | 64   |
|         |                                                 |      |
|         |                                                 |      |
|         |                                                 |      |
|         |                                                 |      |
|         |                                                 |      |
|         |                                                 |      |
|         |                                                 |      |
|         |                                                 |      |
|         |                                                 |      |
|         |                                                 |      |
|         |                                                 |      |
|         |                                                 |      |
|         |                                                 |      |
|         |                                                 |      |
|         |                                                 |      |
|         |                                                 |      |
|         |                                                 |      |
|         |                                                 |      |
|         |                                                 |      |

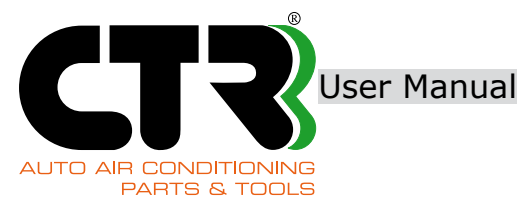

CTR s.r.l. would like to thank you for selecting a product from our range and to encourage you to read these instructions. They contain any information required for correct operation of the recharging station you have purchased. Please read this manual entirely and follow the instructions provided in it thoroughly. This User Manual should be stored in a place where it is not subject to alterations. The information given in this manual may be changed without prior notice and/or without any additional obligation in order to add modifications and improvements to any shipped units. Reproduction or translation of any part of the manual is prohibited without the owner's authorisation in writing. CTR s.r.l. is responsible for manufacturing defects throughout the entire warranty term, which they will try to fix in the shortest time possible.

#### WARRANTY

The term of the warranty is 12 months from the purchase date. The warranty only entitles the user to the replacement of defective parts. The warranty is voided if equipment is not operated according to its intended use, if it is tampered with by unauthorised people or in cases where non-conforming components or procedures are used.

Warranty terms (please read)

1. Warranty details

CTR agrees to repair free-of-charge any defects that may be identified within the warranty term, which have occurred during normal use in compliance with the precautions laid down in this user manual.

2. Procedure for repairs under warranty

To ask for repairs under warranty following a malfunction during the warranty term, contact the dealer from which the equipment was purchased and give him the purchase document. If this document is not submitted, repairs under warranty may not be granted.

3. Cases outside the warranty

Even if they are identified during the warranty term, the following defects are not included in the warranty:

(I) defects due to equipment operation in special environments (e.g. potentially explosive environments);

(II) defects resulting from failure to comply with the danger, warning and caution signs and other indications provided in the user manual of the product in question;

(III) defects resulting from checks, handling, disassembly, etc. which have not been performed by our company or by an authorised service centre;

(IV) defects occurring with the purchased model. These include defects due to environmental factors relating to ageing (paint dissipation, etc.) or wear linked to equipment use;

(V) defects caused by pets/animals;

(VI) defects resulting from accidents such as fire, explosions, etc. lightning, earthquakes,

eruptions, flooding and tsunami, and other types of natural disasters or destruction due to riots, etc.;

(VII) defects originating from problems connected to the electricity supply;

(VIII) defects resulting from use of electricity other than that specified;

(IX) defects originating from use of different spare parts from those specified by CTR s.r.l.;

(X) defects due to events caused by malfunctioning of other products than this device;

(XI) defects due to electromagnetic disturbance.

4. CTR srl shall not be liable for the resulting costs.

(I) CTR srl shall not be liable for additional costs connected to a product defect such as lost working hours, refrigerant leaks, refrigerant contamination and unauthorised shipment and/or labour costs.

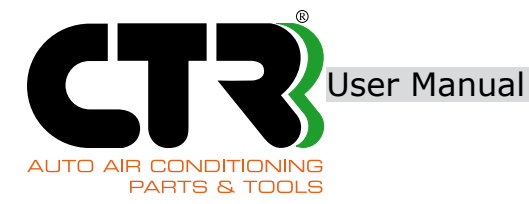

**ID LABEL** 

Model: KRISTAL BASE

| CTR S.R.L.<br>via T. ed E. Manzini, 9    |                        | <b>CE</b> 0066                                                   |
|------------------------------------------|------------------------|------------------------------------------------------------------|
| 43126 PARMA - ITALY                      | MADE IN ITALY          |                                                                  |
| Recharging station<br>Model KRISTAL BASE | Voltage/Frequency V/Hz | 2                                                                |
| Serial number                            | Absorption A           | Absorbed power W                                                 |
| Max. pressure                            | Min. temperature       | Max. temperature                                                 |
| Refrigerant<br>R1234yf                   | Year of manufacture    | Risk category pursuant to<br>2014/68/EU<br>Fluid group 1, CAT.II |

This ID label is for information only. The ID label complete with data is affixed on the recharging station.

Jser Manual

**KRISTAL BASE** 

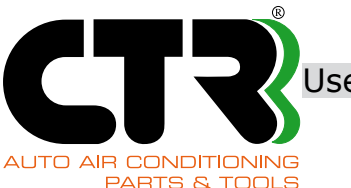

## DECLARATION OF CONFORMITY

Directive 2006/42/CE "Machine Directive"

Directive 2014/30/UE "Electromagnetic Compatibility Directive"

Directive 2014/35/UE "Low Voltage Directive"

Directive 2014/68/UE "PED European Directive"

We: CTR S.R.L. Via T. ed E. Manzini n° 9, 43126 Parma (Italy) represented by its Legal Representative, declare on our sole responsibility that the product:

#### **Refill machine**

#### Model: KRISTAL BASE

complies with the requirements of directive 2006/42/CE, 2014/30/UE and 2014/35/UE and associated implementation provisions. Ioreover the following technical standards have been applied:

- EN 61000-6-3: 2007 + A1:2011 Electromagnetic compatibility (EMC). Part 6-3: Generic standards Emission standard for residential, commercial and light-industrial environments.
- EN 61000-6-2:2006 – Electromagnetic compatibility (EMC) Parte 6-2: Generic standards Immunity for industrial environments.

t last the pressure circuit complies with directive 2014/68/UE as amended, and it is classified respectively:

category II for the KRISTAL BASE model.

Ve hereby specify that the maximum permissible limits for correct operation of the KRISTAL BASE unit are:

Maximum working pressure: 20 bar

Maximum working temperature: +50°C

Minimum working temperature: +5°C

Ve also point out that:

the year of manufacture is indicated on the label (with CE marking) affixed onto the unit; the technical construction file is kept at our company by the legal representative.

he product has been certificated by the ICEPI S.p.A. Notified Body.

| COMPONENTS INCLUDED IN THE PRODUCT      |                                                                 |                                                               |  |
|-----------------------------------------|-----------------------------------------------------------------|---------------------------------------------------------------|--|
| COMPONENT                               |                                                                 | PED CLASSIFICATION /<br>PROCEDURE OF CONFORMITY<br>EVALUATION |  |
| Recovery Compressor                     |                                                                 | Art.1.2j                                                      |  |
| Cylinder                                |                                                                 | II (Modulo D1)                                                |  |
| Solenoid valves                         |                                                                 | Art.4 par. 3                                                  |  |
| Hoses and fittings                      |                                                                 | Art.4 par. 3                                                  |  |
| Safety valve                            |                                                                 | IV (Modulo H1)                                                |  |
|                                         | NOTIFIED BODY                                                   |                                                               |  |
| NAME AND ADDRESS:                       | ICEPI SPA - Via Paolo Belizzi 29,31,33 - 29122 Piacenza (ITALY) |                                                               |  |
| IDENTIFICATION NUMBER: 0066             |                                                                 |                                                               |  |
| CONFORMITY PROCEDURE: Module A2         |                                                                 |                                                               |  |
| CE APPROVAL CERTIFICATION N° 15CPED0234 |                                                                 |                                                               |  |

RMA 22/03/2018

Ing. Aldo Adamo (General Manager)

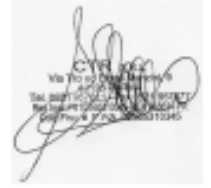

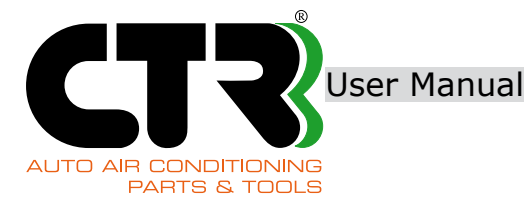

#### **SYMBOLS**

Below is a short description of the symbols used in this manual.

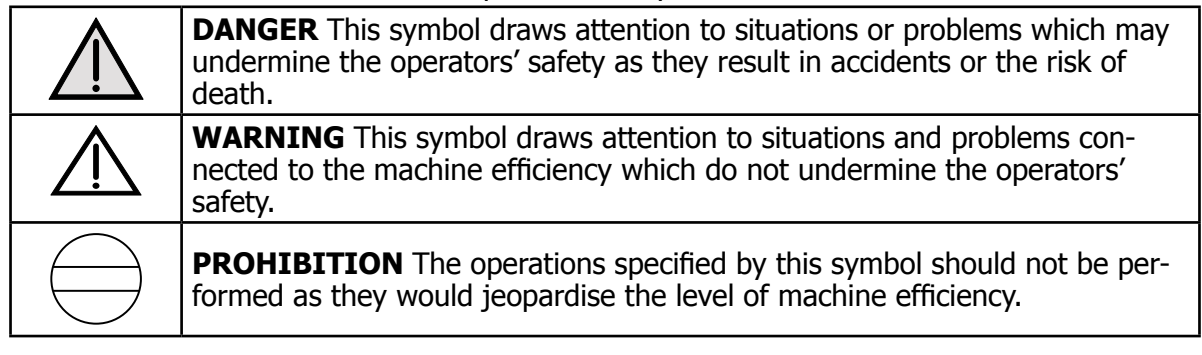

### **IDENTIFICATION OF OPERATORS**

Operators are classified by levels depending on their specific skills. So, it is important to keep in mind that, for the sake of individual safety and compliance with the existing regulations, each operator must only perform the tasks for which he is qualified. For easier identification of the operators' levels, we have used terminology in this user manual that specifies the min. qualification required to carry out the described operation. Below are the operators' qualification levels to operate the machine.

#### **MACHINE OPERATOR**

This term identifies any operator qualified to operate the station in normal working conditions, using the on-board controls and with all the safety devices enabled.

#### **SKILLED TECHNICIAN**

This term identifies any member of staff who has been trained to work with the specified fluid and, generally, to carry out routine, preventative and non-preventative maintenance, including cleaning, fluid level inspections, adjustments, etc.

#### SERVICE TECHNICIAN

This term identifies any member of technical staff who has been trained and authorised by CTR S.r.I. to carry out maintenance and service operations.

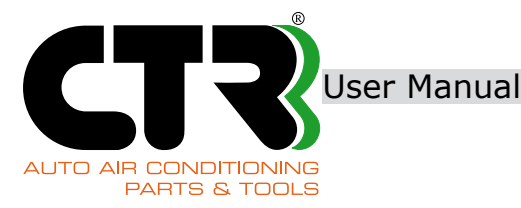

# **1. INTRODUCTION**

The recharging station illustrated in this user and maintenance manual is an automatic multifunctional system with digital setting functions and a database, designed for first installation air conditioning systems on vehicles to fulfil operations such as gas recovery, waste oil drain, vacuum creation, leak testing and gas recharge under the control of a microprocessor with electronic precision scales. The recharging station was designed for specific use with the refrigerant specified in the ID label, and it features electronic management functions to control the entire process by means of a microprocessor.

The table below shows the main components and their functions.

#### **Components and their functions**

**Electronic scales** #1 scale to weigh the amount of refrigerant gas in the gas bottle and to manage the RECOVERY and RECHARGE cycles with a 1g precision; #1 scale to weigh the amount of New Oil/UV Tracer with a 1g precision.

Refrigerant gas recovery compressor, 10cc.

Recovery filter (#1), anti-acid and dehydrating, high capacity filter, quick to replace.

**Gas distillation** unit at intake, featuring automatic and separate adjustment of the refrigerant and the oil flows coming from the A/C system, including the oil drain from the system.

**Oil separator**, installed immediately after the compressor featuring automatic return after the recovery cycle.

**Gas bottle** to recover the refrigerant gas, provided with a safety valve.

**Vacuum pump** capable of creating a high level of vacuum.

**Dashboard** featuring digital controls.

High contrast multi language display for use in environments with poor or excessive lighting.

Analog adjustable pressure gauges, 80mm, class 1.0, featuring pulse-free movement for A/C system

**Hoses:** # 2t high reliability LP and HP hoses, 2.5m in length, with quick coupling valves and manual opening function (screw-on).

**Oil bottles**: # 2, 250ml in capacity; #1 graduated bottle for waste oil and # 1 bellows bottle for New Oil/UV Tracer.

|             | The recharging station is supplied with 2.5m long hoses for connection to the A/C system.<br>If this hoses length is not enough for operational and functional purposes, 6m long hoses<br>may be purchased from our sales outlet.<br>The recharging station is supplied with a vessel for oil refill and a vessel for oil drain. If<br>different types of oil are required during operation, various vessels should be purchased,<br>one for each oil in use. |
|-------------|----------------------------------------------------------------------------------------------------|
| $\bigwedge$ | Under no circumstances should different types of oil be blended. Always check the types of oil to be used in the different A/C systems (they vary according to the compressor type fitted), which are identified in the product data sheets.                                                                                                    |

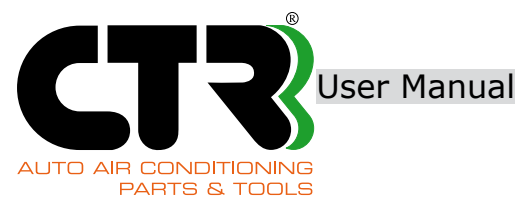

# **2. TECHNICAL SPECIFICATIONS**

For easier understanding, technical specifications have been divided by model.

| Name                                               | Refrigerant recovery, recycling and<br>recharging station |
|----------------------------------------------------|-----------------------------------------------------------|
| Model                                              | KRISTAL BASE                                              |
| Applicable refrigerant                             | R1234yf                                                   |
| Power voltage                                      | 220V / 240V                                               |
| Power frequency                                    | 50Hz / 60Hz                                               |
| Max. current absorption                            | 5A                                                        |
| Max. power absorption                              | 1000W                                                     |
| Max. working temperature                           | 50°C                                                      |
| Min. working temperature                           | 5°C                                                       |
| Max. pressure in pneumatic circuit                 | 20Bar                                                     |
| Refrigerant bottle capacity                        | 9,5 litres                                                |
| Net weight                                         | 80Kg                                                      |
| Weight when fully loaded                           | 91Kg                                                      |
| Footprint<br>(height x width x depth)              | 1050mm x 530mm x 600mm                                    |
| System recovery capacity                           | 370 g/min                                                 |
| Vacuum pump capacity                               | 70 l/min                                                  |
| Final vacuum                                       | 2mBar                                                     |
| High pressure (HP) outlet diameter<br>(on vehicle) | 17mm                                                      |
| Low pressure (LP) outlet diameter<br>(on vehicle)  | 11mm                                                      |

Please refer to the ID label on the recharging station for the mains power value.

The value of the noise pressure measured is below 70dBA, so no special arrangements are envisaged for the operator, even in conditions of continual use.

Pursuant to the existing regulations on safety and health at work, the employer must, in any case, assess the level of workers' exposure to noise.

#### **2.1 OPERATOR WORKSTATION**

The recharging station is not provided with a real operator workstation as no constant operator supervision is not required: the operator is only expected to manage the controls and to monitor/check the station whenever an alarm triggers or a malfunction occurs. ual KRIS

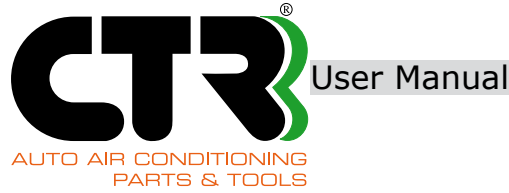

KRISTAL BASE

# 3. SAFETY

### **3.1 SAFETY WARNINGS**

|          | The recharging station must not be operated by staff who are not qualified or have not read, un-<br>derstood and learned the information contained in the manual with which the recharging station<br>is supplied, and who have not received suitable training at courses organised by the manufacturer.<br>We recommend that the recharging station be operated by mature and responsible adults. Special<br>attention should be paid that the control device is not operated by children.                                                                                                    |
|----------|----------------------------------------------------------------------------------------------------|
| A        | When needed, our Service Dept. should be your only reference contact (especially for repairs or component replacement).                                                                                                    |
|          | The recharging station is fitted with an internal pressurised bottle. Be cautious!!! Adhere to the regulations in place in the country of use concerning final testing, periodic checking and the expiry date of the utilised bottle so that it can be used on a continuous basis over time. The refrigerant type for which the recharging station was designed is specified in the ID label. Always comply with the existing regulations on health and safety at work. Have safety data sheets at hand and always adhere to the instructions therein. Do not leave the machine unattended in the work place, even if it is operating in automatic mode. This user manual contains essential safety rules in order for the operator to use the recharging station correctly. Wear safety goggles and gloves. |
|          | DO NOT use aggressive detergents to clean the recharging station. More specifically, it is strictly prohibited to use flammable fluids or detergents                                                                                                    |
| $\wedge$ | DO NOT place any object on the recharging station and do not use it as a support surface or to carry objects.                                                                                                    |
|          | DO NOT allow unskilled operators to carry out repair works as this may alter the level of safety of the recharging station.                                                                                                    |
|          | DO NOT unplug the high pressure (HP) and low pressure (LP) service hoses.                                                                                                    |

### **3.2 WARNINGS RELATING TO THE WORK PLACE**

| $\land$     | We recommend that the recharging station be operated by mature and responsible adults. Special attention should be paid that the control device is not operated by children.<br>DO NOT go close to the recharging station with naked flames or any other object which may cause overheating (resulting in the risk of fire). Do not operate the recharging station in rooms where a risk of explosion or fire exists.<br>DO NOT smoke in the room where work processes are performed.                                                                                                    |
|-------------|----------------------------------------------------------------------------------------------------|
| $\triangle$ | We recommend using the recharging station in rooms with a proper level of lighting.<br>DO NOT go close to the recharging station with naked flames or any other object which may<br>cause overheating of the recharge circuit (resulting in the risk of fire).<br>Work should always be carried out in a properly ventilated place. Perform work with and store the<br>recharging station in a dry place, away from the elements (generally, not in harsh environmental<br>conditions), and <b>do not use the station in rooms where there is a hazard of explosive or</b><br><b>potentially explosive areas (ATEX)</b> |
|             | Operate and store the recharging station in a dry place sheltered against the elements.                                                                                                    |

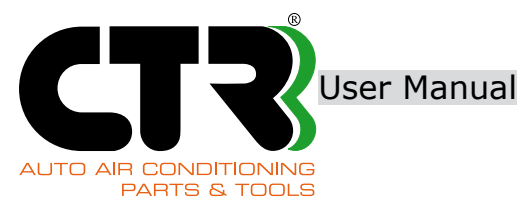

### **3.3 RECHARGING STATION UNINTENDED USE**

Below is a list of **UNINTENDED USES** of the recharging station which may cause hazardous conditions:

 $\bigcirc$ 

use of the recharging station for other purposes than those for which it was designed and manufactured, as specified in the section "Scope";

use of the recharging station with a different bottle from the one in the standard supply;

use of oils for the A/C systems other than those specified by the vehicle and/or A/C system manufacturer;

use of different oil bottles from those in the standard supply.

In addition to the above, we recommend using the recharging station in rooms with a proper level of l ighting. Any other use that has not been specified in the section above is not allowed. Notably, it is prohibited:

- to allow recharging station operation by staff who are not qualified or have not read, understood and learned the information contained in the manual with which the recharging station is supplied, and who have not received suitable training at courses organised by the manufacturer. We recommend that the recharging station be operated by mature and responsible adults; special attention should be paid that the control device is not operated by children;

- to operate the recharging station if one or more than one safety device has been tampered with or disabled;

- to operate the recharging station in rooms where there is a risk of fire or explosion;

- to use other refrigerants than those specified in the ID label;

- to use the station to drain fluids and/or fill other liquids; to use other fluids than

refrigerant gas R-1234yf. More specifically, it is prohibited to use flammable fluids;

- to place objects on the recharging station;

- to install the connection pipes (A/C system) and the feed pipes in such position that they represent an obstacle or are subject to damage;

- to use (pressure) vessels that are not suitable with the station in terms of material type and existing pres-

sure level; – to go close to the recharging station with naked flames or any other object which may cause overheating of the recharge circuit (resulting in the risk of fire); to operate the recharging station in rooms where a risk

of explosion or fire exists; – to smoke in the room where work processes are performed;

- to expose the station to rain and direct sunlight;
- to use flammable fluids or solvents for cleaning;
- to make unauthorised conversions and modifications to the recharging station;
- to operate the station when it is not in perfect operating conditions;
- to dump the refrigerant in the environment.

#### **3.4 PRECAUTIONS FOR USE**

Special care should be paid to possible refrigerant fluid ejections as:

- contact with the eyes may cause serious harm to sight;

- contact with the body skin (considering the very low boiling temperature) may cause burns. If refrigerant gas is ejected and it contacts the operator's eyes or skin, the affected part should

be rinsed with plenty of fresh water and medical staff should immediately be contacted.

The recharging station was designed for specific use with refrigerant gas R1234yf.

The type of refrigerant gas (R1234yf) for which the recharging station was designed is specified in the relevant ID label.

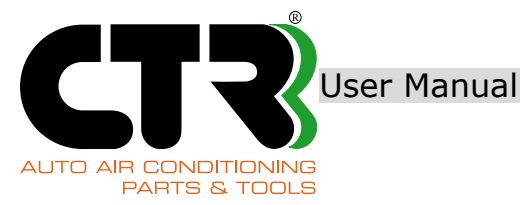

Warning!!! Live parts:

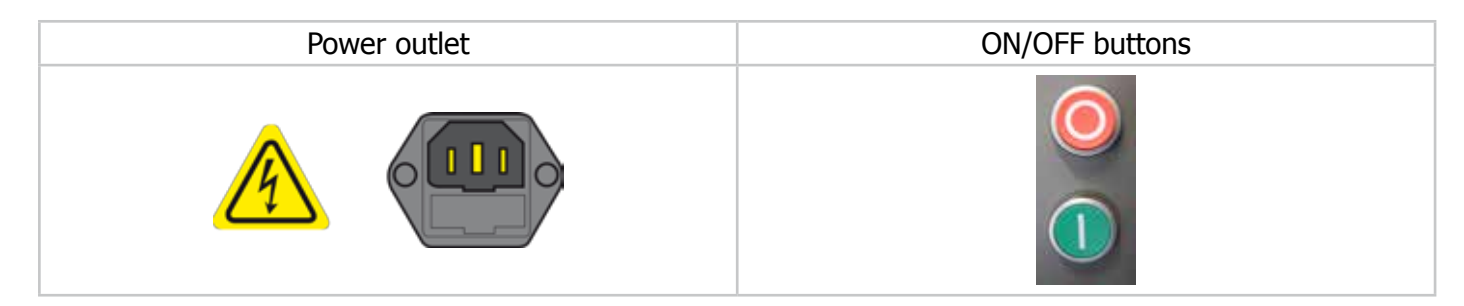

If the work cycle is disrupted for any reason whatsoever (e.g. no power supply), the operation should be restarted from the beginning.

# The outer vessel used for the recharge should be type-approved for pressures of at least 35 bar and it is provided with a safety valve (it must be compliant with the requirements laid down in pressure vessel standards).

During operation check that the level in the oil vessels is correct: make sure that it is not too high because this may result in cycle disruption. Do not fill these vessels with substances other than those specified.

### **3.5 PERSONAL PROTECTIVE EQUIPMENT**

The table below lists the personal protective equipment that operators should be wearing for correct use of the recharging station. The first column shows the symbol affixed on the machine with a description of its meaning.

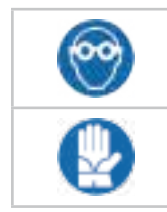

Wear safety goggles. Contact with the eyes may cause serious injuries.

Wear safety gloves: contact with the skin (considering the very low boiling temperature) may cause cold burns.

### **3.6 RECHARGING STATION SAFETY PRECAUTIONS AND PROTECTIONS**

The recharging station is intended for operation by one operator at a time. Other people, if any, are recommended to stay at a safe distance from the station both during work cycles and adjustment and maintenance.

After the recharging station is switched on, wait at least five minutes before starting any operation.

The inner tank in the recharging station containing the refrigerant gas MUST NEVER be filled 80% above its total capacity in order to prevent falls in performances.

During operation check that the level in the oil bottles is correct: make sure that it is not too high as this may result in brisk falls in performance.

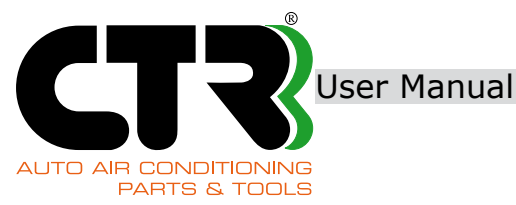

In the event of an EMERGENCY press the OFF button (see arrow) located in the front panel of the recharging station in order to cut off the power supply immediately.

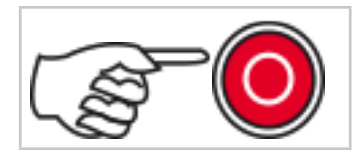

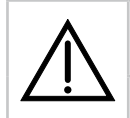

Always connect the high and low pressure piping (red and blue) to the supplied parts and do not use it for other purposes than those specified.

During operation check the level in the waste oil bottle: the oil must not flow out.

#### **3.7 RESIDUAL RISKS**

|          | Fluid spillage due to breakage of pressure parts                                                                                                    |  |  |
|----------|----------------------------------------------------------------------------------------------------|--|--|
| $\wedge$ | <ul> <li>Special care should be paid to possible refrigerant fluid ejections as:</li> <li>contact with the eyes may cause serious harm to sight.</li> <li>contact with the body skin (considering the very low boiling temperature) may cause burns.</li> </ul>                                                                                                    |  |  |
| Å        | If the refrigerant is ejected and comes into contact with the operator's eyes or skin, the affected part should be rinsed with plenty of fresh water and medical staff should be immediately contacted.<br>Where this label is affixed, attention should be paid as it indicates the risk of electro-<br>cution.<br>More specifically, <b>attention should be paid to live parts that are indicated by</b><br><b>the lightning symbol on a yellow background.</b> |  |  |

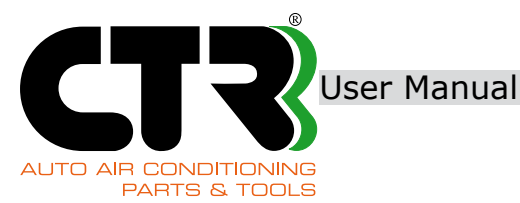

### **3.8 SAFETY WARNINGS - DECALS AND SYMBOLS**

Below is a list of decals and symbols affixed on the recharging station with their position. Please refer to the relevant section in this manual for the corresponding meaning.

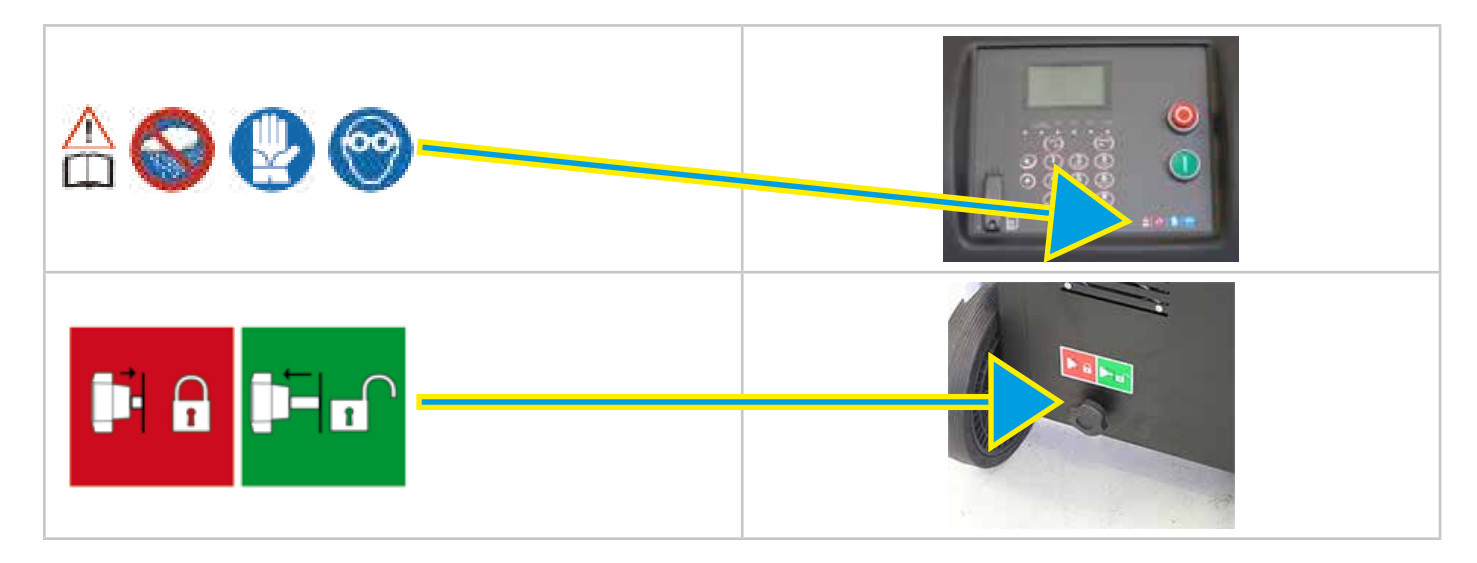

| Position                  | Decal | Description                                                                                                    |
|---------------------------|-------|----------------------------------------------------------------------------------------------------|
| l<br>l<br>l Control panel | 0     | Safety goggles should be worn to protect<br>the operator's safety and health in the<br>event of a refrigerant leak. |
|                           |       | Safety gloves should be worn to protect the operator's safety and health in the event of a refrigerant leak.        |
|                           |       | Refer to the vehicle manual for the type of refrigerant fluid before operating this re-<br>charging station.        |
| 1<br> <br>1               |       | Operate and store this recharging unit in a dry location, away from wind, rain or direct sunlight                   |
| Back                      |       | Inner tank block<br>Blocked: block lever all the way in.<br>Unblocked: block lever pulled.                          |

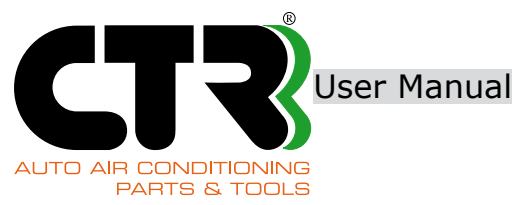

### **3.9 POWER SUPPLY**

Power must be supplied to the recharging station as instructed by CTR that is not responsible for the connection, in any case. The recharging station is only safe when the power supply system upstream the recharging station is compliant with the safety rules. Having said this, for correct operation:

- connection to the line should be made using the plug provided in the recharging station an adaptor too
  may be added after checking that the line voltage matches the voltage requirements specified in the ID
  label affixed on the recharging station.
- in the event of breakage contact our Service Dept. only.

If extensions are required, check that the cross-section of the cable is proportional to its<br/>length and the cable is installed in such position that it is not subject to any type of<br/>damage (do not place in transit area and in wet areas).<br/>If the station switches off following a power failure, wait a few seconds (normally approx.<br/>10) before switching the station on again in order to allow for correct resetting of the<br/>electronic parts.<br/>Check that the point of connection to the electricity source provides for all protections and<br/>meets all the requirements specified in the existing provisions (earthing and residual<br/>current device).If the power plug needs replacement, consult our Service Dept. and refrain from<br/>replacing it on your own unless authorised to do so in writing by our competent<br/>department. Failure to adhere to the above shall relieve CTR s.r.l. from claims for<br/>damage to property or harm to people caused by the power supply.

## 4. DISPOSAL

|     | Scrap the machine in compliance with the regulations existing in the country where it is used. In other words:                                                                                                    |
|-----|----------------------------------------------------------------------------------------------------|
| TA  | 1. separate components according to their type (e.g. plastics, hazardous fluids, metal, etc.). Notably, WEEE (waste electrical and electronic equipment) must not be disposed of as urban waste, but must be collected separately; |
| X-à | 2. the waste collection systems used, either public or private, must be those envisaged by the local legislation;                                                                                                    |
|     | 3. the station contains refrigerant fluids: improper use or incorrect disposal may have negative effects on human health and the environment, and it is sanctioned by law. Address specialised companies for these operations      |

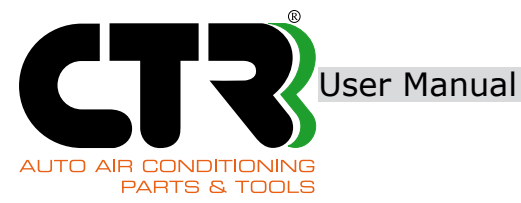

# **5. INSTRUCTIONS FOR USE**

### **5.1 HANDLING AND TRANSPORT**

Before moving the recharging station, check its level of stability and the support surface to ensure it is horizontal. Check for humps holes or materials which may obstruct the path travelled by the

Check for bumps, holes or materials which may obstruct the path travelled by the recharging station.

Before moving the recharging station, check for residual packaging materials or movable materials on the station.

We recommend the following during recharging station handling and transport:

- lock the inner tank (see section titled "Inner tank locking and release");
- place all supplied accessories in such way that they are prevented from falling or getting damaged;
- move the station grabbing the supplied handles;
- move the station slowly and pay attention that it remains stable;
- keep at a suitable distance;
- pay special attention to your work place: avoid kerbs, steps or other obstacles.
- If the unit is not hauled carefully, the adjustments which have already been made may go out of calibration.
- Lift the recharging station with lifting equipment and place it on a pallet: lock the front wheels and secure them to the pallet using clamps.
- Drain the refrigerant from the recharging station completely.

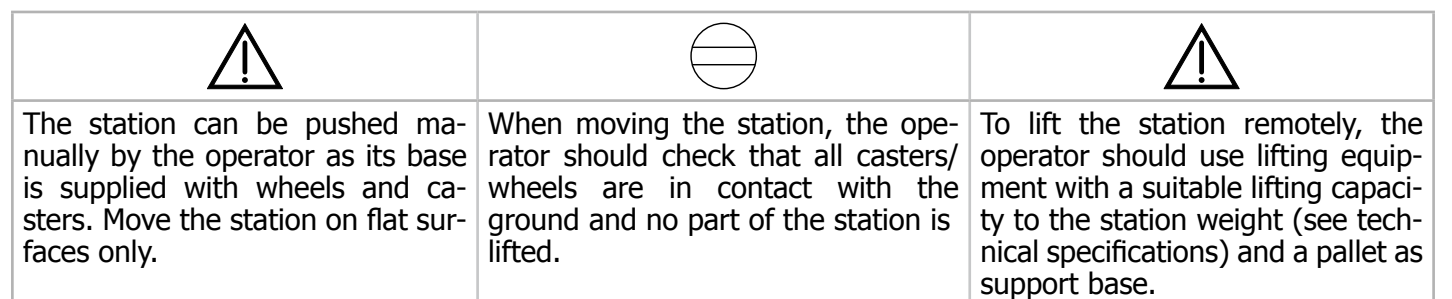

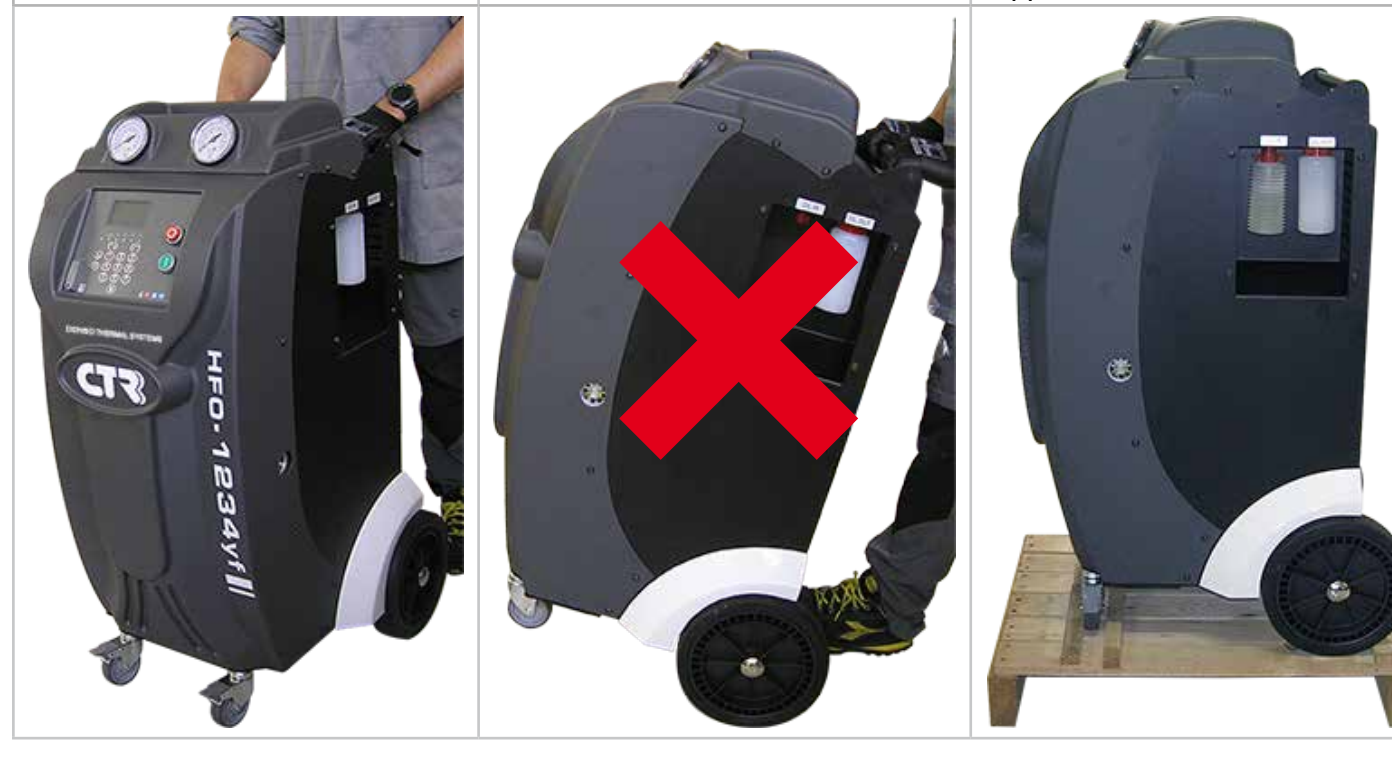

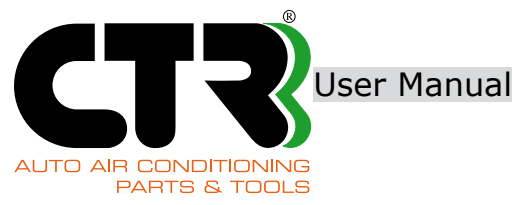

### **5.2 INNER TANK BLOCKING AND RELEASE**

The inner tank block is one of the safety devices featured in the recharging station that is designed to protect the electronic scale against shocks during handling and/or transport operations. This precision mechanical system blocks the inner tank when the load is lifted from the scale.

If the mechanism is blocked, the electronics prevents all operations, and a message appears on the screen reading "Unblock internal tank". This message also appears whenever the block is engaged accidentally during station operation: it causes the ongoing operation to be immediately stopped.

| 1 | Tank block engaged (for handling, transport and unloading)      Push the lever to block the inner tank. |  |
|---|----------------------------------------------------------------------------------------------------|--|
| 2 | Tank block disengaged (for operation)                                                                   |  |

| WARNING | <ul> <li>Do not turn the block lever.</li> <li>Do not block the inner tank during operation of the re-<br/>charging station, as this will cause all ongoing opera-<br/>tions to be stopped</li> </ul> |
|---------|----------------------------------------------------------------------------------------------------|
|---------|----------------------------------------------------------------------------------------------------|

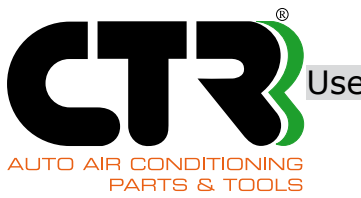

Jser Manual

KRISTAL BASE

### 5.3 FRAME

### Front and rear view

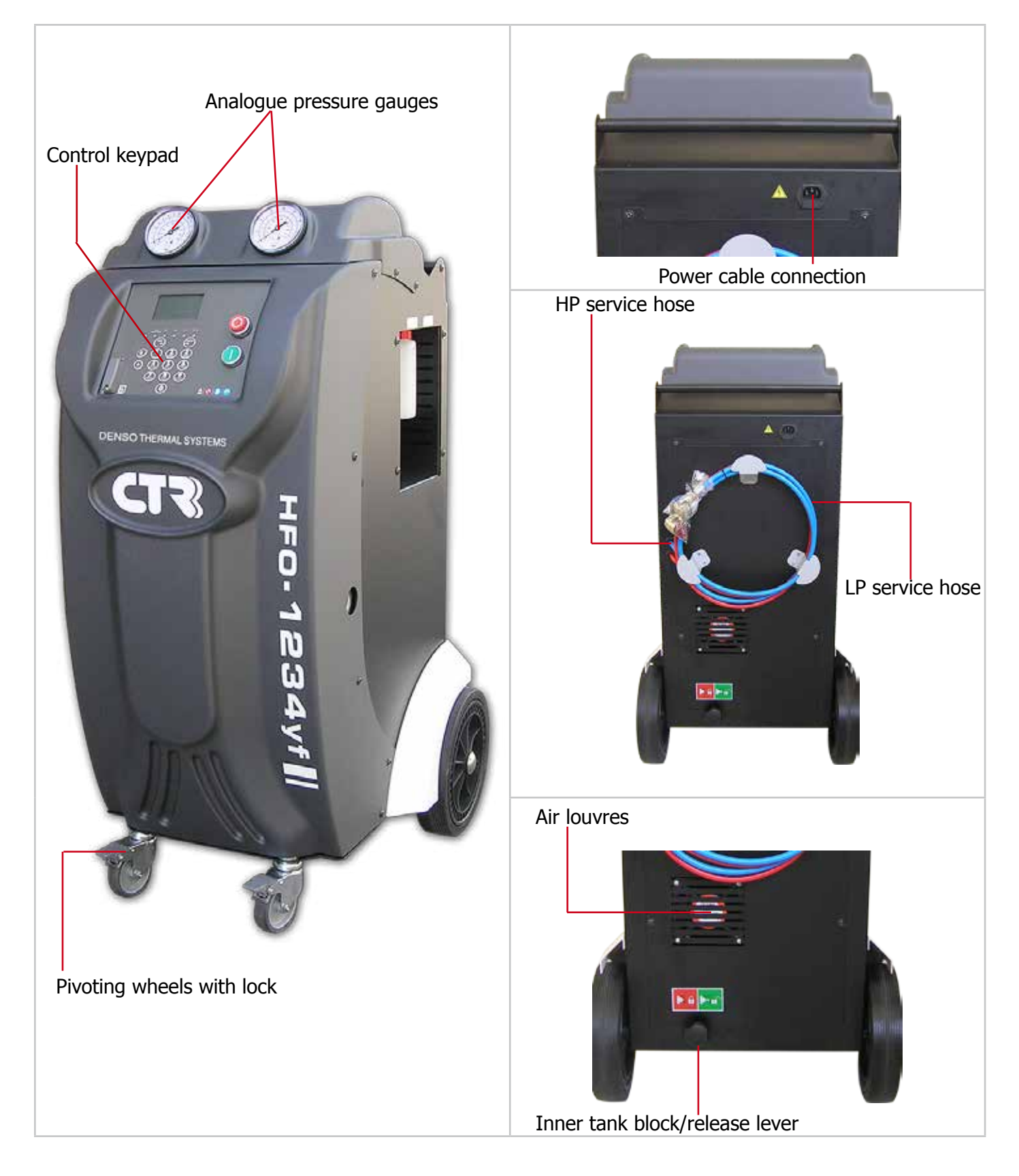

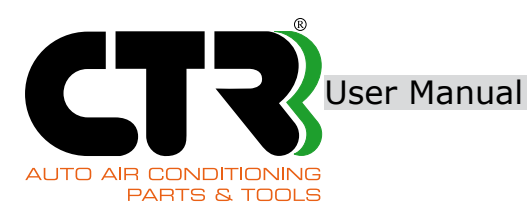

### LH side view

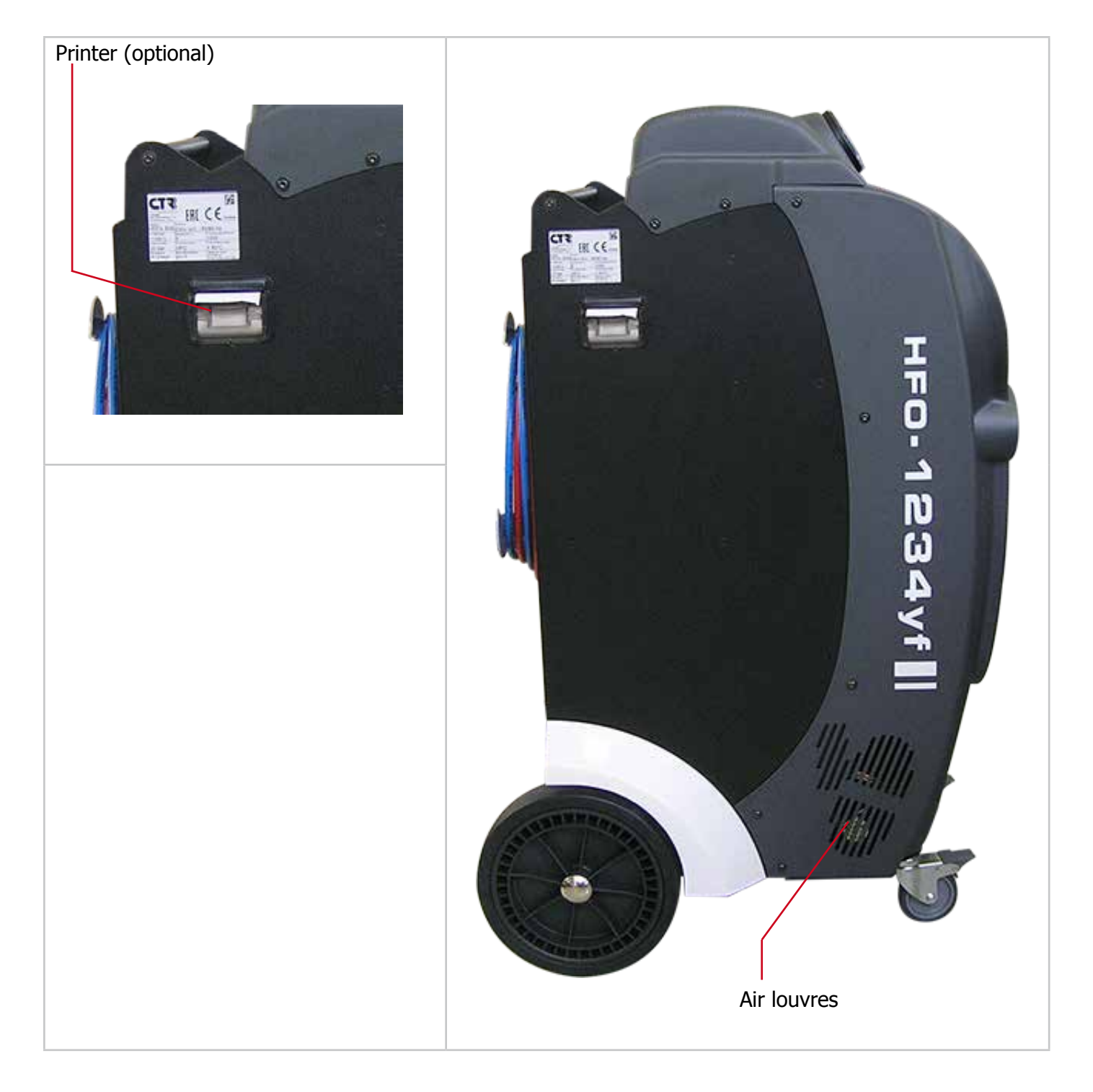

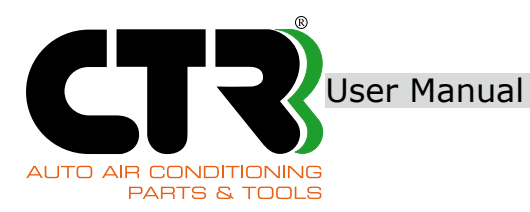

### RH side view

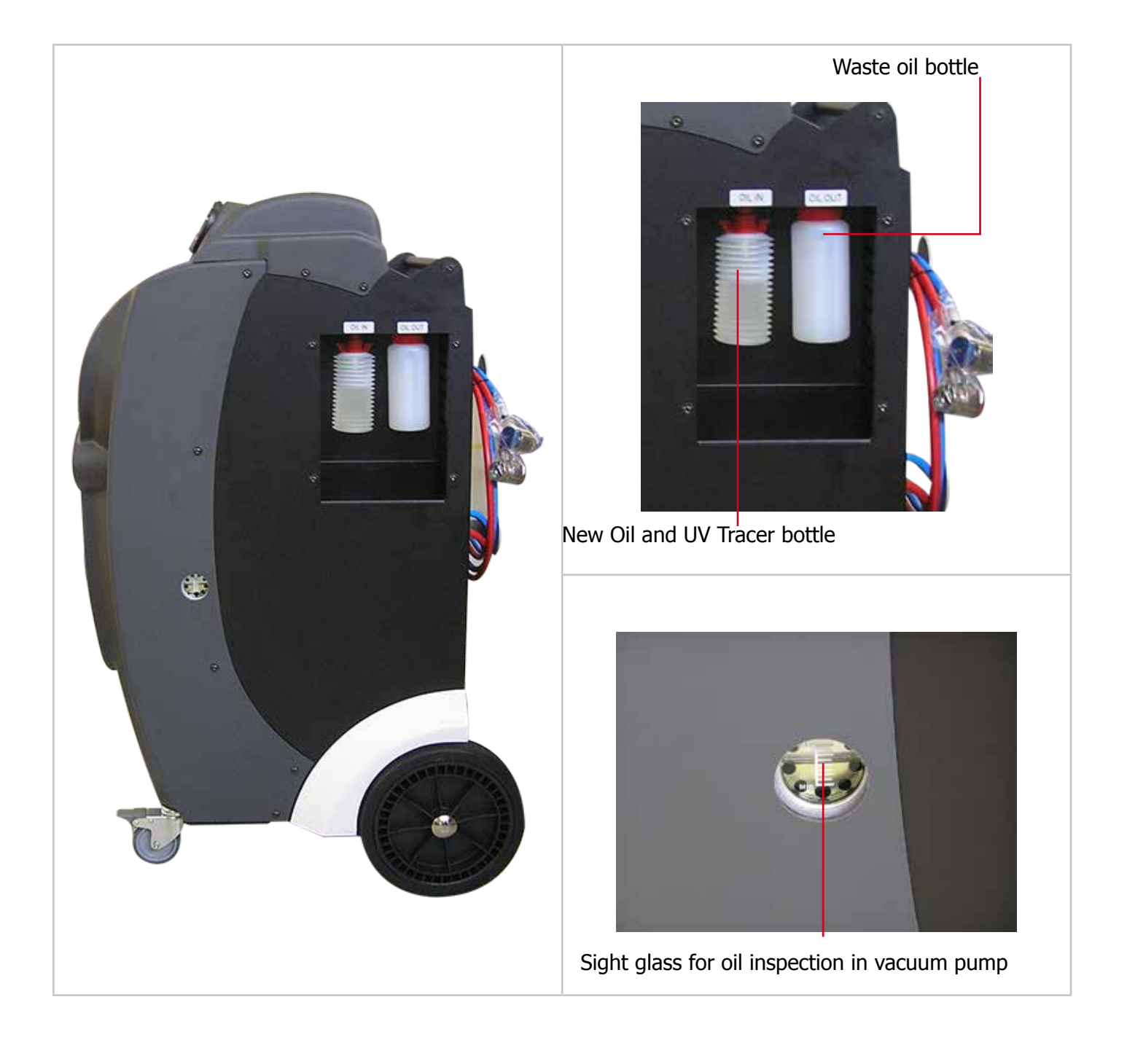

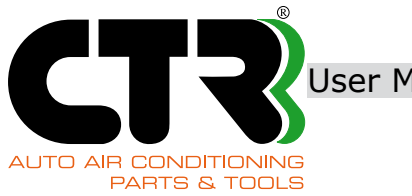

Jser Manual

KRISTAL BASE

#### Pressure gauges and control panel

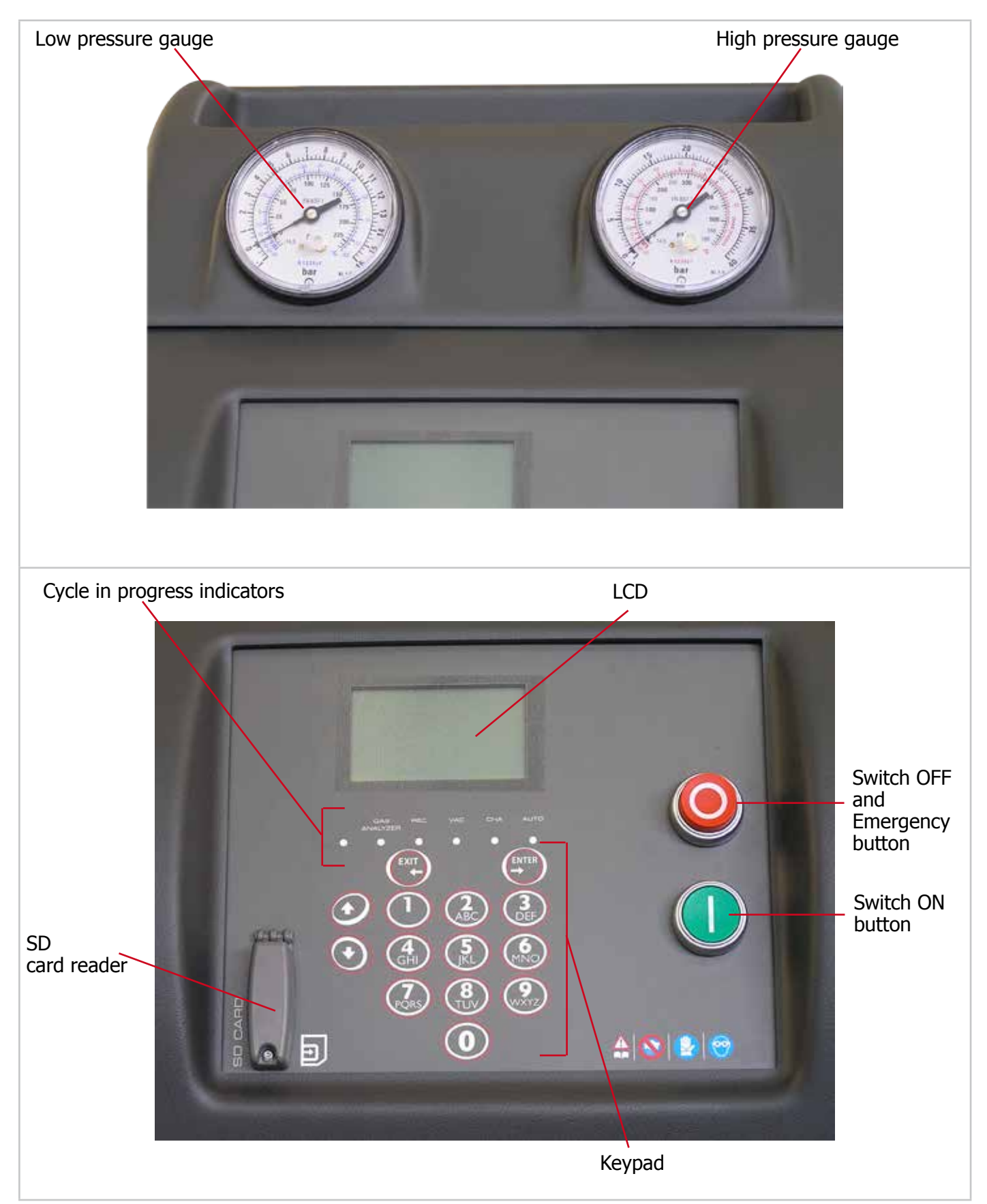

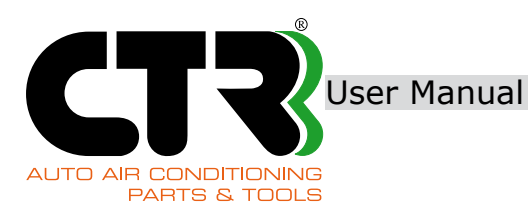

### LCD display

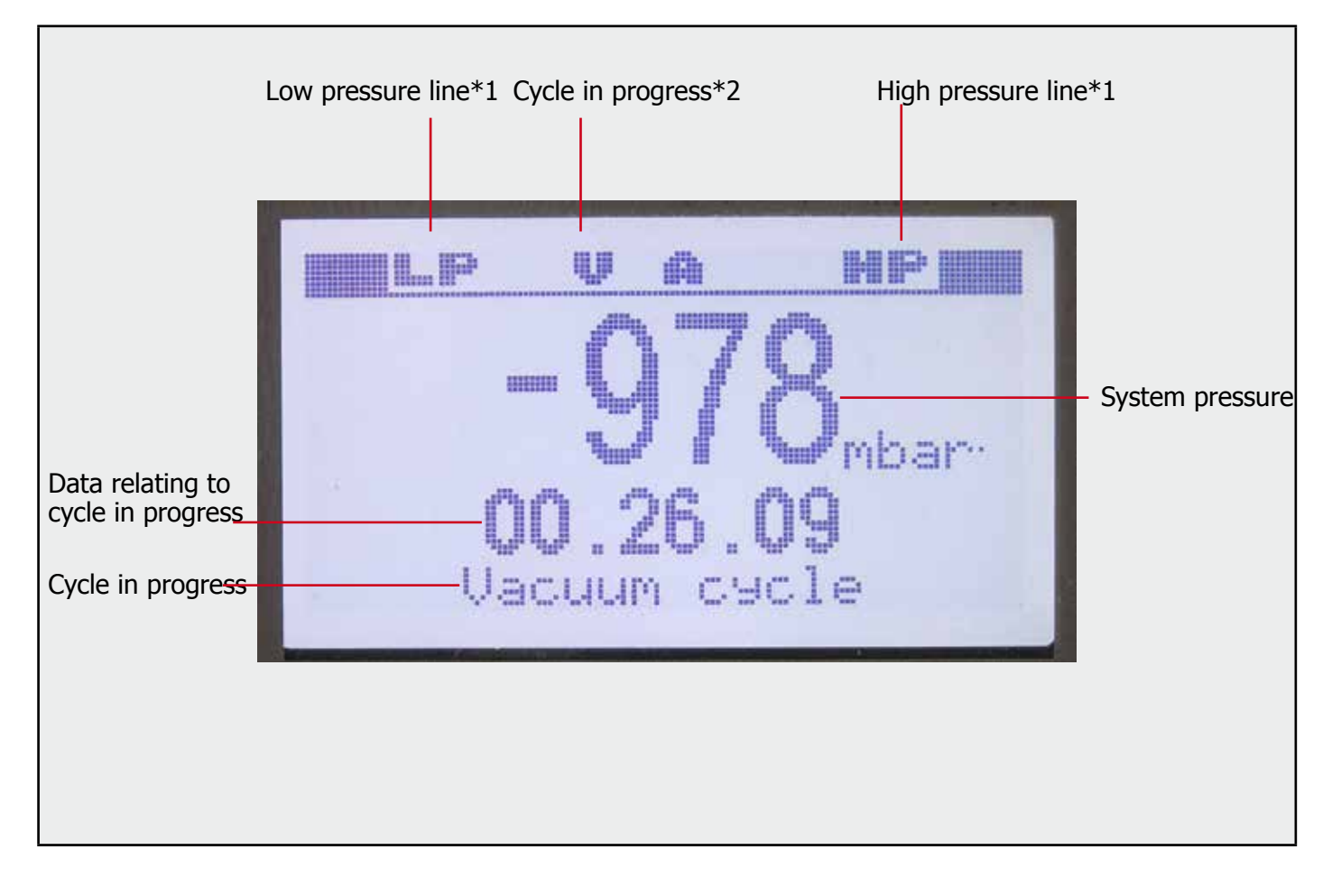

- \* 1 -"HP" and/or "LP" indicate that the corresponding line is open.
- \* 2 The indicated cycles are:

  - "A" : Automatic;
    "R" : Refrigerant recovery;
    "V" : Vacuum;

  - "C" : Refrigerant filling;
  - "E" : Inner tank refill.

Example:

In the displayed case, the message "V A" informs the operator that the recharging station is running a vacuum cycle as part of automatic mode.

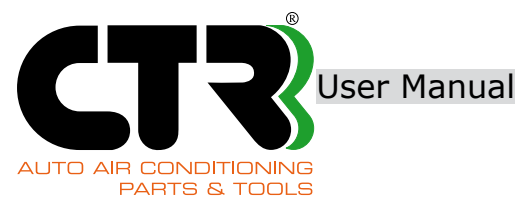

#### **5.4 MAIN FUNCTIONS**

The functions featured in the main menu of this recharging station are as follows:

#### • Automatic operation:

This is the automatic cycle for refrigerant gas recovery, waste oil drain, gas recycling, vacuum creation, leak testing, refill of New Oil/UV Tracer and refrigerant gas.

#### • Refrigerant recovery:

This cycle is designed for refrigerant gas recovery from the vehicle A/C system. During this cycle the recharging station recycles the refrigerant gas that has been recovered and can be reused after waste oil has been fully filtered and distilled.

#### • A/C system vacuum:

This cycle is designed to remove air and humidity from the vehicle A/C system. At the end of the vacuum cycle time a leak test is performed.

#### • Refrigerant charge:

This cycle is designed to charge the refrigerant gas, the New Oil/UV Tracer into the A/C system. Charging is completed automatically when the pre-set amounts are achieved.

#### Inner tank refill:

This cycle is designed to refill the inner refrigerant tank from an external tank. The recommended amount for good performances during the recharge cycle is 5kg.

#### Service hose discharge

This cycle is designed for the recovery of the residual refrigerant gas at the end of the pressure test in the vehicle A/C system.

#### • Service:

The Service menu is used to set various system parameters, to monitor data and to maintain/calibrate the recharging station.

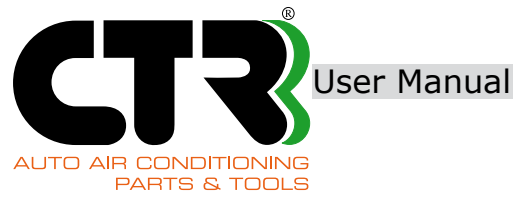

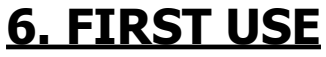

### **6.1 RELEASING THE INNER TANK**

| 1 | Pull the lever<br>as shown in the fig<br>Switch the rea | to release the inner tank<br>gure.<br>charging station on.                                                                                                    |                        |
|---|---------------------------------------------------------|----------------------------------------------------------------------------------------------------|------------------------|
|   | WARNING                                                 | When the inner tank is blocked, a mes-<br>sage appears on the display: "Unblock<br>internal tank".<br>Switch the recharging station off, remo-<br>ve the inner tank block and switch the<br>recharging station on again. | Unblock internal tank. |

### **6.2 SWITCHING THE RECHARGING STATION ON**

| 0        | <ul> <li>Plug the female connector of the power cable into the outlet located at the back of the recharging station.</li> <li>Fit the plug in the power socket.</li> </ul>               |                                                           |
|----------|----------------------------------------------------------------------------------------------------|-----------------------------------------------------------|
|          | Switch on the recharging station.<br>The IP address of the recharging station appears on the display.                                                                                    |                                                           |
| 2        | After viewing the IP address, the Home page<br>is displayed.<br>*The setup procedure of the IP address may vary accor-<br>ding to the recharging station model.                          | IP: 192.168.0.30                                          |
| 3        | <ul> <li>Press "Enter" in the "Waiting" screen to access the Main menu.</li> <li>*Refer to section 8.2.1 " Set date/time" on page 46 if you need to set up the date and time.</li> </ul> | 2015/11/09 12:10:07<br>ССГ Р<br>194g К.Base <u>v1.0.0</u> |
| <u> </u> |                                                                                                    |                                                           |

Total amount of refrigerant including reserve in inner tank

Software version

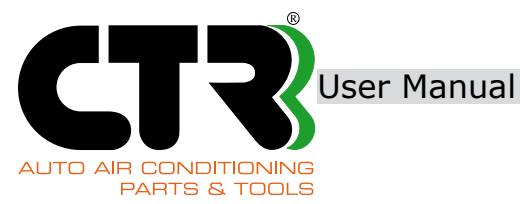

#### **6.3 INNER TANK FILLING**

For optimised operation of the recharging station we recommend filling the inner tank with 5kg of refrigerant gas (Min. 2Kg - Recommended amount: 5Kg - Max. approx. 7Kg).

| WARNING | If the filled amount is inferior to 1kg, the refrigerant will not be transferred from the recharging station to the vehicle A/C system. |
|---------|----------------------------------------------------------------------------------------------------|
|---------|----------------------------------------------------------------------------------------------------|

| WARNING | The use of refrigerant in gaseous state causes the recharging sta-<br>tion to be blocked completely. In this case, the display shows a<br>message reading "Pressure too high".<br>Contact our Service Department |
|---------|----------------------------------------------------------------------------------------------------|
|---------|----------------------------------------------------------------------------------------------------|

#### **Preliminary operations:**

| 6 | Screw the High or Low pressure adapter to the fitting on the external tank.                                                                                                    |                                      |
|---|----------------------------------------------------------------------------------------------------|--------------------------------------|
|   | Connect the High or Low pressure service hose to the adapted external tank.                                                                                                    | er plugged into the                  |
|   | Selection:<br>Main Menu → "5. Tank refill"                                                                                                    |                                      |
|   | External two-valve tank:<br>open the valve marked with the "drop" symbol indicating the<br>refrigerant outflow in liquid state.<br>External one-valve tank:<br>turn the external tank upside down after opening the valve mar-<br>ked with the "drop" symbol indicating the refrigerant outflow in<br>liquid state. |                                      |
| 2 | Press "ENTER" to continue.                                                                                                    |                                      |
| 8 | <ul> <li>Select either HP or LP connection based on<br/>the service hose connected to the external gas bottle:</li> <li>1: HP (high pressure) connection</li> <li>2: LP (low pressure) connection</li> </ul>                                                                                                    | 1. HP connection<br>2. LP connection |
| 4 | Fill the desired amount of refrigerant. g (weight) = xxxx -> desired filling amount yyyy -> max. amount available for recharge Press "ENTER" to continue.                                                                                                    | g=xxxx / уууу                        |
| 6 | The tank refilling function starts                                                                                                    | LP and HP indicate the service       |
|   | GasR: amount of refrigerant transferred to inner tank (g)                                                                                                    | 0.534<br>Gas R= 09.<br>Gas recovers  |
|   |                                                                                                    |                                      |

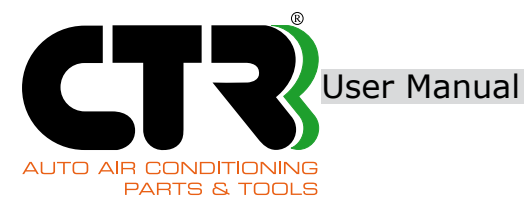

| 6 | As soon as the set amount of refrigerant gas is almost<br>reached, the display shows the following message:<br>Close the external tank.<br>Press "ENTER" to recover the amount<br>of refrigerant left in the service hose<br>used. The display shows the message<br>"End of recovery".<br>Unplug the used service hose from the external tank as soon<br>as filling is completed. | Close extern tank<br>and press Enter |
|---|----------------------------------------------------------------------------------------------------|--------------------------------------|
| 7 | Switch the recharging station off or continue with the desired function.                                                                                                    |                                      |

### 6.4 NEW OIL/UV TRACER LEVEL INSPECTION

Make sure that the New Oil/UV Tracer container is not empty.

| WARNING | Use of other types of New Oil/UV Tracer from those recommended by CTR s.r.l. is not allowed. |
|---------|----------------------------------------------------------------------------------------------|
|---------|----------------------------------------------------------------------------------------------|

| 1 | New Oil/UV Tracer and Waste oil bottles installation procedure:<br><u>New Oil/UV Tracer</u><br>Fit the oil bottle in the dedicated seat. |  |
|---|----------------------------------------------------------------------------------------------------|--|
|   | Gently push the bottle upwards to fit it into its seat.                                                                                  |  |
|   |                                                                                                    |  |
|   | Turn the bottle to the right to secure it to its seat.                                                                                   |  |
|   |                                                                                                    |  |

**CT** 

AUTO AIR CONDITIONING

User Manual KRISTAL BASE

| PARTS |                                                                                                    |
|-------|----------------------------------------------------------------------------------------------------|
|       | Waste oil<br>Screw the waste oil bottle clockwise to the stationary seat.                          |
|       |                                                                                                    |
| 2     | New Oil/UV Tracer and Waste oil bottles removal procedure                                          |
|       | New Oil/UV Tracer<br>Gently turn the bottle to the left to release it and remove it from its seat. |
|       |                                                                                                    |
|       |                                                                                                    |
|       | Waste oil<br>Care Unscrew the waste oil bottle anticlockwise from the stationary seat.             |
|       |                                                                                                    |
|       | Second Evacuate the waste oil bottle before moving on to the next steps.                           |

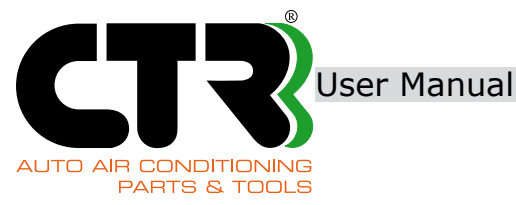

# **7. OPERATING INSTRUCTIONS**

#### **7.1 SERVICE HOSES MANAGEMENT**

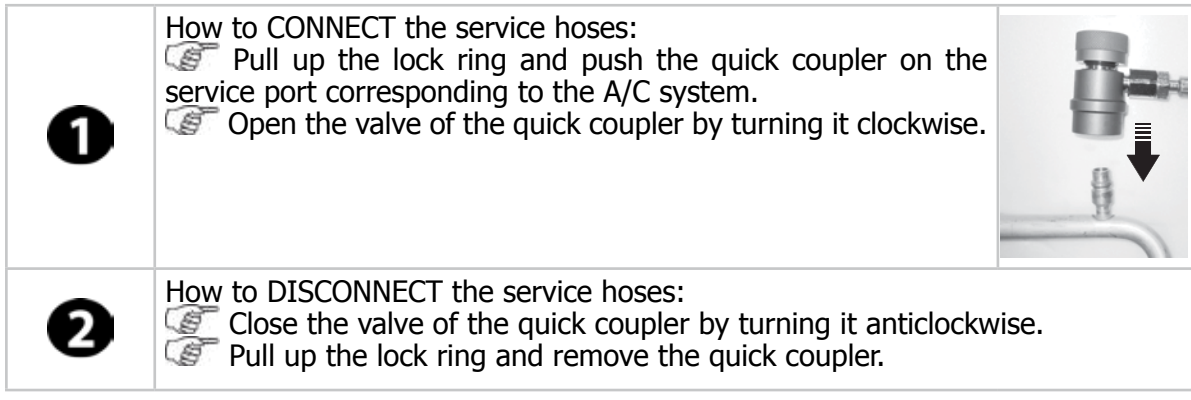

#### **7.2 DESCRIPTION OF MAIN MENU**

The Main Menu displays the possible standard functions featured in this recharging station.

| Selection from menu                                                                                                    | Operating modes                                                                                                    |
|----------------------------------------------------------------------------------------------------|----------------------------------------------------------------------------------------------------|
|                                                                                                    |                                                                                                    |
| <ol> <li>Automatic</li> <li>Recovery</li> <li>Vacuum</li> <li>Car charging</li> <li>Tank Refill</li> <li>Hoses discharge</li> <li>Service</li> </ol> | List of standard functions available                                                                                                    |
| 1. Automatic                                                                                                    | The recharging station automatically runs the cycles described in items 2, 3 and 4.                                                                                                    |
| 2. Recovery                                                                                                    | Refrigerant gas is recovered from the vehicle A/C sy-<br>stem. The refrigerant is then filtered, dried and sepa-<br>rated, after which it is stored in the inner tank, while<br>waste oil, if any, is transferred to the waste oil bottle. |
| 3. Vacuum                                                                                                    | First, the A/C system is inspected and vacuum is cre-<br>ated for the time value that has been initially set by<br>the user: the system automatically detects any leak.                                                                    |
| 4. Car charging                                                                                                    | Refrigerant gas is filled into the A/C system together<br>with New Oil/UV Tracer. Recharge stops automatical-<br>ly as soon as the setup amount is achieved.                                                                               |
| 5. Tank refill                                                                                                    | The inner tank is filled with the setup amount of re-<br>frigerant gas.                                                                                                    |
| 6. Hoses discharge                                                                                                    | Service hoses are evacuated from residual refrige-<br>rant gas after each pressure test in the A/C system.                                                                                                    |
| 7. Service                                                                                                    | Service menu designed for:<br>sensor inspection<br>gas filter replacement<br>counters.                                                                                                    |

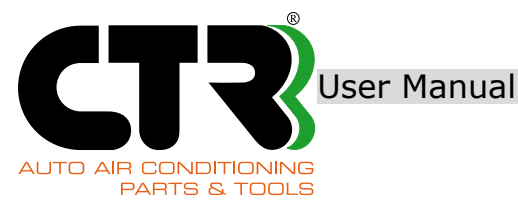

### 7.3 AUTOMATIC mode

The recharging station runs the following cycles in automatic mode:

- recovery and recycling of refrigerant gas
- drainage of recovered waste oil, if any
- pressure checking
- vacuum and leak testing under vacuum conditions
- filling of New Oil/UV Tracer
- refrigerant gas refill

Connect the Low and/or High pressure service hoses to the A/C system of the vehicle to be reconditioned and open the corresponding quick couplers.

Read the instructions given in section 7.1 "Service hoses management" on page 29 for additional details.

Series The second second secon

Selection: Main Menu → ``1. Automatic''''

| 0 | <ul> <li>Click "1. Database" to select the desired database type and follow the instructions in item 2.</li> <li>Click "2. Manual" to control the desired amounts in manual mode and follow the instructions in item 15.</li> </ul> | 1. Database<br>2. Manual    |
|---|----------------------------------------------------------------------------------------------------|-----------------------------|
|   | Selection: Main Menu → "1. Automatic" → "1. Database"                                                                                                    |                             |
| 0 | Select "1. OEM DB" to access the manufacturers database.                                                                                                    | 1. OEM DB<br>2. Personal DB |
| ß | Click "2. Personal DB" to access the customised vehicle database.<br>*Follow the instructions given in item 8 on page 32 to create a customised vehicle database.                                                                   |                             |
|   | Selection: Main Menu $\longrightarrow$ "1. Automatic" $\longrightarrow$ "1. Database" $\longrightarrow$ "1. OEM DB"                                                                                                    |                             |

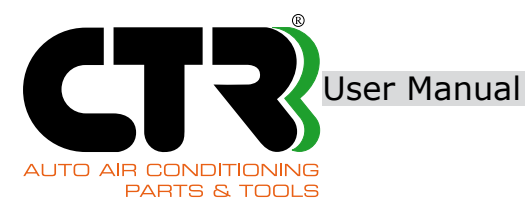

Select the vehicle brand from the available BRAND: menus until you find and confirm the desired vehicle. SUZUKI TOYOTA VOLVO ALFA ROMEO BMW ENGINE MODEL LINE: 4C 643 1750 Turbo FUEL: ENGINE CODE: DETAIL: Petrol 960 A 1000 At the end of the selection, the display shows all the selected parameters. Press "ENTER" to confirm and continue. ALFA ROMEO 40 5 643 1570 Turbo PETROL 960 A 1000 After confirmation, data may still be edited, where necessary. ? 6 @ Press "ENTER" to confirm and continue. Max GAS: g=100/2564 expected quantity OIL: g=10/169

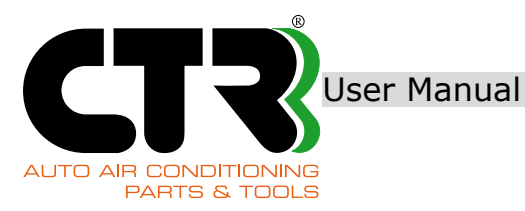

ual KRISTAL BASE

| 1                       | <ul> <li>Select either 1, 2 or 3 in the menu to set the connection type based on the A/C system configuration:</li> <li>1 -&gt; high pressure (HP) service hose only;</li> <li>2 -&gt; low pressure (LP) service hose only;</li> <li>3 -&gt; both HP and LP service hoses.</li> </ul>                          | 1. HP connection<br>2. LP connection<br>3. HP+LP connection |
|-------------------------|----------------------------------------------------------------------------------------------------|-------------------------------------------------------------|
|                         | When the selection is "1. HP connection", a menu<br>appears to select:<br>1. HP gaseous<br>2. HP liquid                                                                                                    | 1. HP gaseous<br>2. HP liquid                               |
|                         | Select "1. HP gaseous" if the high pressure (HP) servise located before the condenser.                                                                                                    | rice port in the A/C system                                 |
|                         | Select "2. HP liquid" if the high pressure (HP) service is located after the condenser.                                                                                                    | e port in the A/C system                                    |
|                         | Confirm the selected parameters and follow the instruction                                                                                                    | ns in item 15 on page 33.                                   |
| Selection:<br>Main Menu | → "1. Automatic" → "1. Database" → "2. Personal D                                                                                                    | В″                                                          |
| 8                       | Make the desired selection choosing from the given<br>options:<br>- "1. Stored vehicles"<br>- "2. Add vehicle"                                                                                                    | 1. Stored vehicles<br>2. Add vehicle                        |
| 9                       | If option "1. Stored vehicles" is clicked:<br>select a vehicle from the customised list and confirm the<br>parameters as specified in item 4 on page 31 of the menu<br>structure.                                                                                                    |                                                             |
| 1                       | If option "2. Add vehicle" is clicked:<br>enter data relating to the vehicle that needs to be<br>added following the instructions below:<br>- Brand<br>- Model<br>- Line<br>- Engine<br>- Fuel:<br>1. Petrol<br>2. Diesel<br>3. Hybrid<br>4. Electric<br>5. Gas<br>- Engine code<br>- Detail<br>- Gas quantity |                                                             |
| Ð                       | Follow the instructions given in item 8 to select the vehicle from the list of stored customised vehicles.                                                                                                    |                                                             |

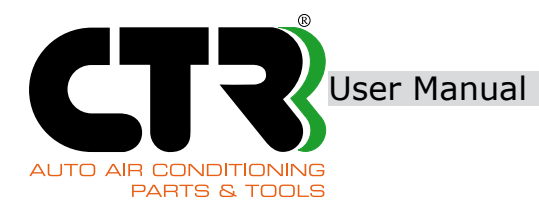

| Ð                                                                                                    | Set the desired amount of refrigerant gas and/or<br>New Oil/UV Tracer.                                                                                                    | GAS: g=100/ <u>2564</u><br>OIL: g=10/ <u>169</u><br>Max<br>expected<br>quantity |  |
|----------------------------------------------------------------------------------------------------|----------------------------------------------------------------------------------------------------|---------------------------------------------------------------------------------|--|
| B                                                                                                    | Press "ENTER" to continue.                                                                                                    |                                                                                 |  |
| 14                                                                                                    | <ul> <li>Select either 1, 2 or 3 from the menu to set the connection type based on the A/C system configuration:</li> <li>1 -&gt; high pressure (HP) service hose only;</li> <li>2 -&gt; low pressure (LP) service hose only;</li> <li>3 -&gt; both HP and LP service hoses.</li> </ul> | P connection     LP connection     HP+LP connection                             |  |
|                                                                                                    | When the selection is "1. HP connection":<br>a menu appears to select:<br>1. HP gaseous<br>2. HP liquid                                                                                                    | 1. HP gaseous<br>2. HP liquid                                                   |  |
|                                                                                                    | Select "1. HP gaseous" if the high pressure (HP) servi                                                                                                    | ce port in the A/C system is located                                            |  |
|                                                                                                    | before the condenser.<br>Select "2. HP liquid" if the high pressure (HP) service port in the A/C system is located<br>after the condenser.<br>Confirm the selected parameters and follow the instructions in the next item.                                                             |                                                                                 |  |
| Ð                                                                                                    | When the cycle is started, the recharging station<br>runs a test of two pressures:<br>the pressure in the A/C system and the internal pressure.<br>The message below appears on the display<br>for a few seconds: "Pressure test".                                                      | O.534 bar<br>GasR= Os.<br>Gas recovery                                          |  |
|                                                                                                    | If there is no refrigerant gas in the vehicle A/C system to recover, the message<br>"Empty system" appears and the recharging station automatically<br>switches to the vacuum cycle.                                                                                                    |                                                                                 |  |
|                                                                                                    |                                                                                                    |                                                                                 |  |
| <ul> <li>The vacuum cycle time is calculated automatically based on the system volume and the amount of refrigerant gas required for correct recharge</li> <li>If the "ENTER" button is pressed during the vacuum and/or leak test cycles, the recharging station stops the ongoing cycle and moves on to the next one directly</li> </ul> |                                                                                                    |                                                                                 |  |

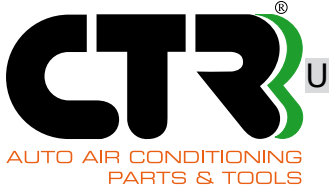

User Manual

| 16 | At the end of the refrigerant charging cycle, proceed as instructed below to complete the optimal recharge according to the selections in items 7 or 14:                                                                                                    |                                         |
|----|----------------------------------------------------------------------------------------------------|-----------------------------------------|
|    | HP connection (high pressure service hose only)                                                                                                    |                                         |
|    | Start the engine and switch on the A/C system in the vehicle                                                                                                    | Start engine and A/C and press Enter    |
|    | <ul> <li>The display shows the screen where the pressure test is enabled using the analogue HP pressure gauge.</li> <li>The recharging station waits for the operator to evaluate the working pressure (HP) in the A/C system for the necessary time.</li> <li>Press "ENTER" to continue and follow the instructions in item 17.</li> </ul> | C.P. C.P.                               |
|    | LP connection (low pressure service hose only)                                                                                                    |                                         |
|    | Start the engine and switch on the A/C system in the vehicle                                                                                                    | Start engine and A/C and press Enter    |
|    | The display shows the screen where the pressure test<br>is enabled using<br>the analogue LP pressure gauge.<br>The recharging station waits for the operator<br>to evaluate the working pressure (LP)<br>in the A/C system for the necessary time.                                                                                          |                                         |
|    | Close the quick low pressure coupler<br>Press "ENTER" to continue;                                                                                                    | Close LP valve<br>and press Enter···    |
|    | The recharging station automatically<br>evacuates the service hoses.<br>Stop the engine and switch off the A/C system in the<br>vehicle;<br>Follow the instructions given in item 17                                                                                                    | Hoses recovery<br>Switch off engine     |
|    | HP+LP connection (both service hoses)                                                                                                    |                                         |
|    | Start the engine and switch on the A/C system in the vehicle;<br>Press "ENTER" to continue                                                                                                    | Start engine and A/C<br>and press Enter |
|    |                                                                                                    |                                         |

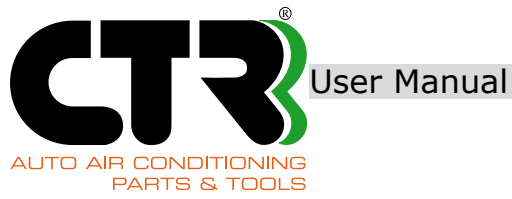

|    | The display shows the screen where the pressure test is<br>enabled using the analogue LP pressure gauge.<br>The recharging station waits for the operator to evaluate<br>the working pressure (LP) in the A/C system for the ne-<br>cessary time.                                                                                                    | LP HP                                          |
|----|----------------------------------------------------------------------------------------------------|------------------------------------------------|
|    | Close the quick high pressure coupler<br>Press "ENTER" to continue.                                                                                                    | Close HP valve<br>and press Enter              |
|    | Close the quick low pressure coupler<br>Press "ENTER" to continue;                                                                                                    | Close LP valve<br>and press Enter              |
|    | The recharging station automatically<br>evacuates the service hoses.<br>Stop the engine and switch off the A/C system in the<br>vehicle;<br>Follow the instructions given in item 17                                                                                                    | Hoses recovery<br>Switch off engine            |
| Ð  | As soon as the operations completed screen with the relevant report appears,                                                                                                    | t: 20m<br>GasR: 327g<br>VAC: 15m<br>GasC: 450g |
| 18 | <ul> <li>The display shows the printer screen:</li> <li>Press "ENTER" to print.<br/>After report printing is completed, the display<br/>offers the possibility to print the report<br/>once again.<br/>The report may be printed for as many times<br/>as required.</li> <li>Press "EXIT" to skip printing and go back to the Main<br/>menu.</li> <li>Disconnect the service hoses.</li> <li>Switch the recharging station off.</li> </ul> | ENTER: Print out<br>EXIT: To main menu         |

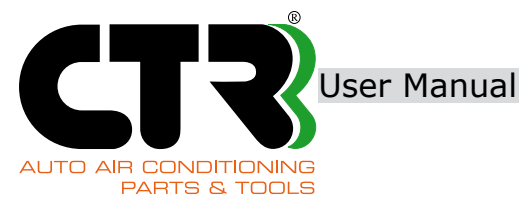

### 7.4 Manual mode: RECOVERY

During this cycle the recharging station recovers refrigerant gas from the vehicle A/C system. The refrigerant is filtered, dried and separated from oil, after which it is stored in the inner tank while waste oil, if any, is transferred to the relevant bottle.

Evacuate the waste oil bottle before moving on to the next steps.

There are two possible options for the recovery of refrigerant gas:

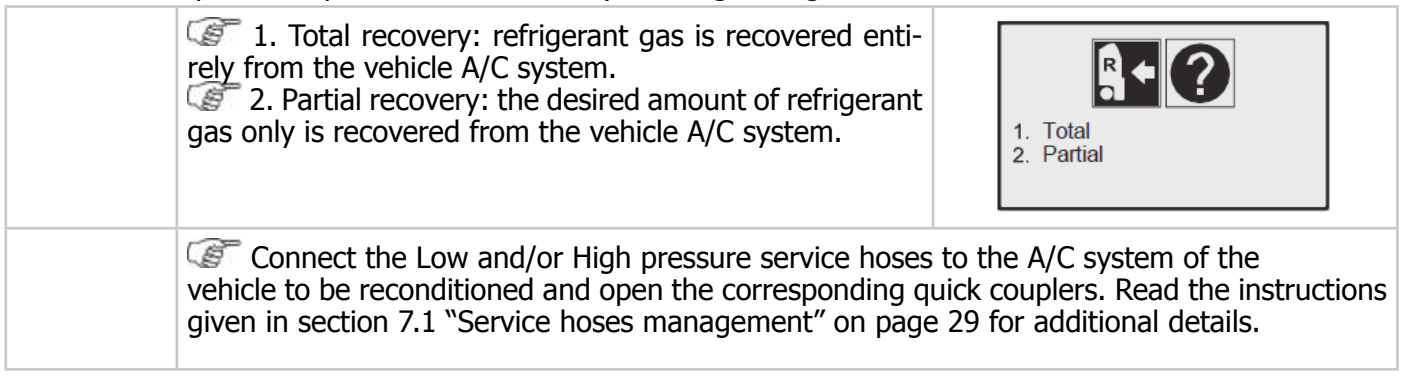

### Total recovery of refrigerant gas

Selection:

Main Menu → "2. Recovery → "1. Total Recovery"

| 0 | Select either 1, 2 or 3 from the menu to set the con-<br>nection type: based on the A/C system configuration:<br>1 -> high pressure (HP) service hose only<br>2 -> low pressure (LP) service hose only<br>3 -> both HP and LP service hoses.                                                                 | 1. HP connection<br>2. LP connection<br>3. HP+LP connection |
|---|----------------------------------------------------------------------------------------------------|-------------------------------------------------------------|
| 0 | If the necessary conditions are met, the recharging sta-<br>tion starts the cycle for refrigerant gas recovery from the<br>A/C system.                                                                                                    | 1.036 bar<br>Gas recovery                                   |
| 8 | At the end of this cycle, the recovered oil, if any, is drai-<br>ned, and the final report relating to the performed cycle<br>is displayed.<br>@ Press "ENTER" to continue.                                                                                                    | t.: 3m<br>GasR: 350g                                        |
| 4 | As soon as the printer screen appears:<br>press "ENTER" to print.<br>After report printing is completed, the display offers<br>the possibility to print the report once again. The<br>report may be printed for as many times as required.<br>Press "EXIT" to skip printing and go back to the Main<br>menu. | ENTER: Print out<br>EXIT: To main menu                      |

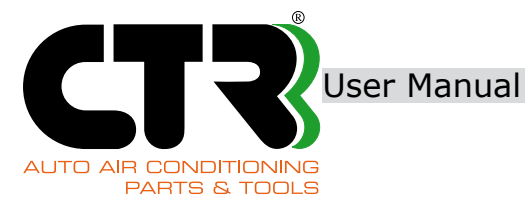

At the end of the cycle:
 disconnect the service hoses used.
 remove the waste oil bottle and empty it.
 dispose of waste oil in compliance with the regulations concerning disposal of waste chemicals.

| NOTE | Press "EXIT" to instantly stop the ongoing cycle                                                                                                    |
|------|----------------------------------------------------------------------------------------------------|
|      | • If an error occurs, the user is warned about it by a message appearing on the display and the sounding of a buzzer. Press "EXIT": the display goes back to the Main menu.                                                                                                    |
|      | • In the event of an emergency press the Switch OFF button.                                                                                                    |
|      | • When the percentage usage of the refrigerant gas dryer filter exceeds the expected threshold, the following message is displayed: "Replace filter". Adhere to the instructions provided in section 9.1 "Gas dryer filter replacement" on page 57, where necessary.                                                                                                    |
|      | • When the pressure in the inner tank of the recharging station reaches the max. allowable limit, the user is warned about this event by a message "Pressure too high" appearing on the display and the sounding of a buzzer Switch the recharging station off and wait until the internal pressure value drops within the expected limits. If it does not, contact our Service Department. |

#### Partial recovery of refrigerant gas

Selection: Main Menu → "2. Recovery → "2. Partial Recovery"

| 0 | Fill the desired amount of refrigerant gas.<br>for recovery.<br>Press "ENTER" to continue.                                                                                                    | GAS: 100/4577 Max<br>expected quantity                      |
|---|----------------------------------------------------------------------------------------------------|-------------------------------------------------------------|
| 0 | Select either 1, 2 or 3 from the menu to set the connection type based on the A/C system configuration:<br>1 -> high pressure (HP) service hose only;<br>2 -> low pressure (LP) service hose only;<br>3 -> both HP and LP service hoses. | 1. HP connection<br>2. LP connection<br>3. HP+LP connection |

|  | • It is important to carry out partial recovery on the LP side (LP hose only is connected) in order to have a more precise amount of recovered refrigerant. |
|--|----------------------------------------------------------------------------------------------------|
|--|----------------------------------------------------------------------------------------------------|

# User Manual

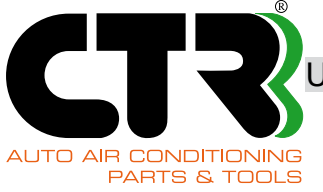

| 8 | The refrigerant gas recovery starts as soon as the internal pressures have been tested.                                                                                                    | 1.036<br>GasR= 89.<br>Gas recovery     |
|---|----------------------------------------------------------------------------------------------------|----------------------------------------|
| 4 | After the desired amount of refrigerant gas has been recovered, the cycle ends and the display shows the final report.                                                                                                    | t: 1m<br>GasR: 100g                    |
| 6 | As soon as the printer screen appears:<br>Press "ENTER" to print.<br>After report printing is completed, the display<br>offers the possibility to print the report<br>once again.<br>The report may be printed for as many times<br>as required.<br>Press "EXIT" to skip printing and go back to the Main<br>menu. | ENTER: Print out<br>EXIT: To main menu |
| 6 | At the end of this operation,                                                                                                    |                                        |

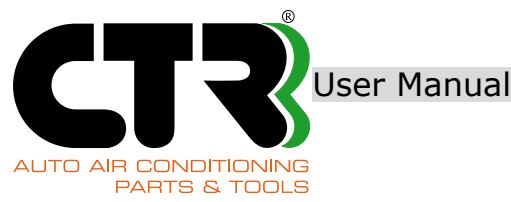

### 7.5 Manual mode: VACUUM

During this cycle the recharging station extracts humidity from the A/C system using a pump capable of achieving a high level of vacuum. Before this cycle is started, a check must be made that no refrigerant gas has been left in the A/C system. The vacuum time is set up depending on the size of the A/C system and as required.

Before the vacuum cycle is started, the recharging station checks the initial conditions through the "Vacuum preparation" cycle. Based on the recorded conditions, it automatically runs the following steps. The recorded conditions may result in the combination of various cycles, i.e. the activation of the gas recovery cycle and waste oil drainage, sometimes simultaneously with the vacuum cycle. The purpose is to protect the vacuum pump.

At the end of this phase, the recharging station automatically runs a leak test in the A/C system for 5 minutes in order to check that it is tight.

Connect the Low and/or High pressure service hoses to the A/C system of the vehicle requiring reconditioning and open the corresponding quick couplers. Read the instructions given in section 7.1 "Service hoses management" on page 29 for additional details.

| Selection:<br>Main Menu - | → "3. V                                                                      | acuum"                                                                                                    |                                                             |
|---------------------------|------------------------------------------------------------------------------|----------------------------------------------------------------------------------------------------|-------------------------------------------------------------|
| 1                         | Set the desired vacuum time.                                                 |                                                                                                    | Vacuum t(Min):15                                            |
|                           | DTE                                                                          | We recommend that this cycle be run for a min.                                                                                                    | time of 30 minutes.                                         |
| 2                         | Select ei<br>nection t<br>1 -><br>2 -><br>3 ->                               | ther 1, 2 or 3 from the menu to set the con-<br>ype: based on the A/C system configuration:<br>> high pressure (HP) service hose only<br>> low pressure (LP) service hose only<br>> both HP and LP service hoses.                                                           | 1. HP connection<br>2. LP connection<br>3. HP+LP connection |
| B                         | Before st<br>the recha<br>(-0.75 ba<br>If the sta<br>level dur<br>as this is | arting the vacuum time countdown,<br>arging station checks that the min. vacuum level<br>ar) can actually be achieved.<br>ation fails to achieve the specified min. vacuum<br>ing this stage, the cycle should be discontinued<br>an indication of leaks in the A/C system. | Depressure Waiting                                          |
| 4                         | If, on the in the ex                                                         | e other hand, the min. vacuum level is achieved pected time, the vacuum cycle starts for the pre-                                                                                                    | -978 Mpm<br>00.26.09<br>Vacuum cacle                        |

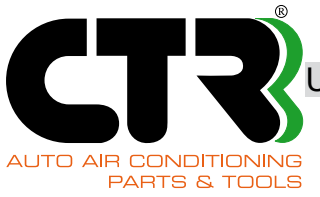

User Manual

| 6 | Once the pre-set vacuum time has elapsed, the rechar-<br>ging station runs a leak test in the A/C system that has<br>been evacuated for a time of 5 minutes.                                                                                                    | -993<br>mbar<br>00.04.38<br>Leak testing |
|---|----------------------------------------------------------------------------------------------------|------------------------------------------|
| 6 | At the end of the cycle the total time and the variation in pressure measured in the A/C system are displayed.                                                                                                    | t: 163sec<br>dP: 0mBar                   |
| 7 | As soon as the printer screen appears:<br>press "ENTER" to print.<br>After report printing is completed, the display<br>offers the possibility to print the report<br>once again.<br>The report may be printed for as many times<br>as required.<br>Press "EXIT" to skip printing and go back to the Main<br>menu. | ENTER: Print out<br>EXIT: To main menu   |

| <ul> <li>When the hours of operation of the vacuum pump have reached the max expected value, the display shows the following message: "Replace vac pum oil". Adhere to the instructions provided in section 9.2 "Vacuum pump oil replacement" on page 58, where necessary.</li> <li>If an error occurs, the user is warned about it by a message appearing on the display and the sounding of a buzzer.</li> <li>Press "EXIT": the display goes back to the Main menu.</li> </ul> |
|----------------------------------------------------------------------------------------------------|
|----------------------------------------------------------------------------------------------------|

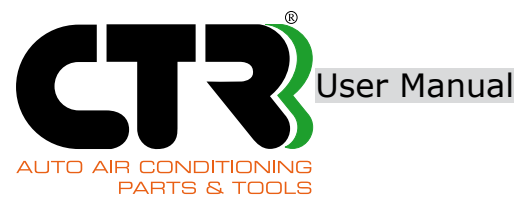

### 7.6 Manual mode: CAR CHARGING

During this cycle the recharging station refills refrigerant gas, New Oil/UV Tracer into the vehicle A/C system. New Oil/UV Tracer should be filled before the refrigerant gas.

This cycle is completed automatically as soon as the initial amount set points are achieved.

| WARNING | If the amount of New Oil/UV Tracer in the corresponding bottle is low, the display<br>shows the message "Oil insufficient"; the cycle may be started in any case by<br>pressing the ENTER key, however, topping up of New Oil/UV Tracer shall not be<br>allowed in this case. |
|---------|----------------------------------------------------------------------------------------------------|
|         | The cycle cannot continue if the display shows the following message: "Gas insufficient". In this case, the inner tank must be filled. Adhere to the instructions provided in section 6.3 "Inner tank filling" on page 26, where necessary.                                   |

Connect the Low and/or High pressure service hoses to the A/C system of the vehicle requiring reconditioning and open the corresponding quick couplers. Read the instructions given in section 7.1 "Service hoses management" on page 29 for additional details.

| Selection:                                    |  |
|-----------------------------------------------|--|
| Main Menu —      "4. Car charging <sup></sup> |  |

| 1 | Follow the instructions provided in section 7.3 "Automatic<br>When data is confirmed, as specified in item 14 of the ab-<br>recharging station automatically starts the selected cycle.                                                                                                    | mode" on page 30.<br>ove-mentioned section, the |
|---|----------------------------------------------------------------------------------------------------|-------------------------------------------------|
| 2 | After the desired amount of refrigerant gas and<br>New Oil/UV Tracer has been filled,<br>the cycle is completed and the display shows the final<br>report.<br>Press "ENTER" to continue                                                                                                    | t: 2m<br>GasC: 1100g<br>OIL: 33g                |
| B | <ul> <li>As soon as the printer screen appears:</li> <li>press "ENTER" to print.<br/>After report printing is completed, the display offers the possibility to print the report once again.<br/>The report may be printed for as many times as required.</li> <li>Press "EXIT" to skip printing and go back to the Main menu.</li> </ul> | ENTER: Print out<br>EXIT: To main menu          |
| 4 | At the end of this operation,                                                                                                    |                                                 |

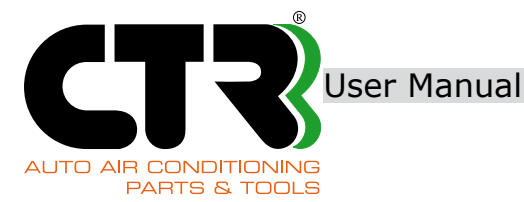

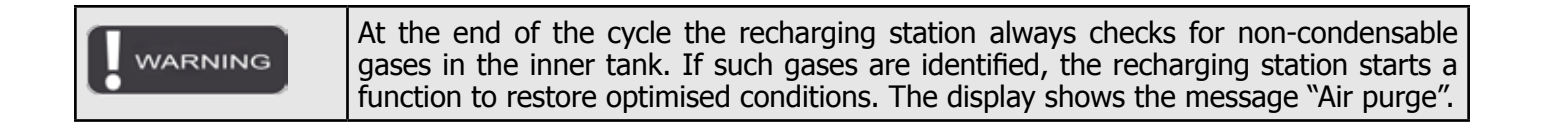

#### 7.7 TANK REFILL

During this cycle the recharging station fills the inner tank in order to have the necessary amount of refrigerant gas for the recharge cycle and the necessary volume for the refrigerant gas recovery cycle.

| Selection:                  |  |
|-----------------------------|--|
| Main Menu — S. Tank refill" |  |

| 0 | Follow the instructions provided in section 6.3 "Inner tank filling" on page 26. |
|---|----------------------------------------------------------------------------------|
|---|----------------------------------------------------------------------------------|

| WARNING | The use of refrigerant in gaseous state causes the recharging station to be blocked completely. In this case, the display shows a message reading "Pressure too high". Contact our Service Department. |
|---------|----------------------------------------------------------------------------------------------------|
|---------|----------------------------------------------------------------------------------------------------|

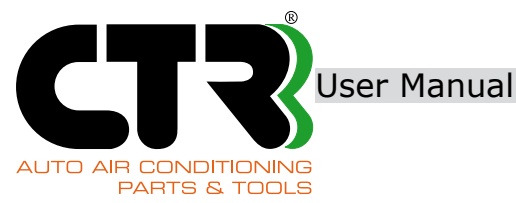

### 7.8 HOSES DISCHARGE

This function should be run at the end of each pressure testing in the A/C system as well. The recharging station automatically restores the amount of refrigerant gas in the HP and LP service hoses to the vehicle A/C system (gas previously used for pressure testing).

| If the service hoses have no refrigerant gas in them, the display shows an error message reading "Pressure too low" and an audible alarm triggers. The operation is consequently stopped. |
|----------------------------------------------------------------------------------------------------|
|----------------------------------------------------------------------------------------------------|

| Selection:<br>Main Menu | → "6. Hoses discharge"                                                                                                    |                                                           |
|-------------------------|----------------------------------------------------------------------------------------------------|-----------------------------------------------------------|
| 1                       | <ul> <li>Select the necessary connection to the service hose:</li> <li>1 -&gt; low pressure (LP) service hose only;</li> <li>2 -&gt; both HP and LP service hoses.</li> </ul>                                                                                                    | 1. LP connection<br>2. HP+LP connections                  |
| 2                       | <ul> <li>Close the quick coupler of the High pressure service hose.</li> <li>Start the engine and let it run at min. RPM, switch on the A/C system and set the following max. ventilation and min. temperature.</li> <li>Press "ENTER" to continue.</li> </ul>                                                  | Start engine and A/C<br>close HP valve<br>and press Enter |
| B                       | Wait until the values of the LP and HP pressures is<br>the same.<br>Close the LP quick coupler<br>Stop the engine<br>Press "ENTER" to continue                                                                                                    | Close LP valve<br>and press Enter                         |
| 4                       | Any refrigerant left in the hoses is recovered automati-<br>cally.                                                                                                    | Hoses recovery<br>Switch off vehicle.                     |
| 6                       | As soon as the operations completed screen appears,                                                                                                    |                                                           |
| 6                       | As soon as the printer screen appears:<br>press "ENTER" to print.<br>After report printing is completed, the display offers<br>the possibility to print the report once again.<br>The report may be printed for as many times as<br>required.<br>Press "EXIT" to skip printing and go back to the Main<br>menu. | ENTER: Print out<br>EXIT: To main menu                    |

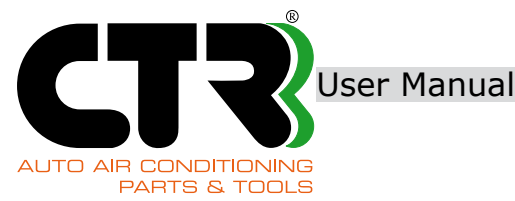

### **7.9 MANAGEMENT OF DATA IN SD CARD**

The recharging station is supplied with an SD card where the following information is stored:

- 1. the results of all the cycles performed by the recharging station;
- 2. data pertaining to the Customised Database;
- 3. data pertaining to the legal name of the workshop (option).

The instructions in this section are addressed to skilled technicians and service technicians only.

If the recharging station is not provided with a printer (optional), the results of one or more than one run cycle can be printed using a printer connected to a computer. Data relating to the concerned cycles can, in fact, be viewed using a computer browser as the data format is "html".

The results of the selected cycle are displayed similarly to the example below:

| Workshop data<br>(information in the WSD.txt file stored in                   |                                                                                                    |
|-------------------------------------------------------------------------------|----------------------------------------------------------------------------------------------------|
| "docs" folder)                                                                | CTR SRL<br>via T. e E. Manzini D<br>43726 Parma Italy<br>Tel. +39 0521 957611<br>info@cfrgroup.it<br>http://www.cfrgroup.it |
| Station logo<br>(information in the logo.jpg file stored in<br>"docs" folder) | 2017/08/06 10:05                                                                                                    |
| Run cycle date                                                                | S/N:R20170806100501                                                                                                    |
| Cycle technical report                                                        | GasR: 598g.<br>1//ac: 33min.<br>dP: Dmbar<br>GasC: 501g.<br>OffC: 0g.                                                       |
|                                                                               |                                                                                                    |

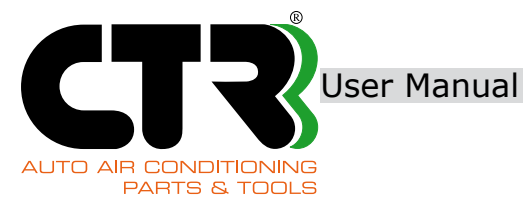

# **8. SERVICE MENU**

### **8.1 STRUCTURE OF SERVICE MENU**

| No. | Service menu                                                                            | No.          | Setup menu              | F                                                                                                    | unction                                                                                                    | PAGE |
|-----|-----------------------------------------------------------------------------------------|--------------|-------------------------|----------------------------------------------------------------------------------------------------|----------------------------------------------------------------------------------------------------|------|
|     | <ol> <li>Settings</li> <li>Sensors va</li> <li>Counters</li> <li>Filter char</li> </ol> | alues<br>nge |                         | The Service menu is a<br>tup parameters of the<br>the sensor and count<br>ters and to carry out<br>recharging station. | designed to edit the base se-<br>e recharging station, to read<br>er values, to reset the coun-<br>periodic maintenance of the | 45   |
| 1   | Settings                                                                                | 1.1          | Set date/time           | It is designed to set ι                                                                                                | p the date and time.                                                                                                    | 46   |
|     |                                                                                         |              |                         | 1. Touch sensibility                                                                                                   | It is designed to select the key response time.                                                                                | 47   |
|     |                                                                                         |              |                         | 2. Working mode                                                                                                    | It is designed to set the working mode.                                                                                        | 47   |
|     |                                                                                         |              |                         | 3. Select language                                                                                                    | It is designed for language selection.                                                                                         | 48   |
|     |                                                                                         | 1.2          | Customizing             | 4. Workshop data                                                                                                    | It is designed to set data relating to the workshop legal name.                                                                | 48   |
|     |                                                                                         |              |                         | 5. Operators                                                                                                    | It is designed to set the operators' names (max. 20).                                                                          | 50   |
|     |                                                                                         |              |                         | 6. Operators PIN                                                                                                    | It is designed to set the PIN codes of the operators.                                                                          | 50   |
|     |                                                                                         |              |                         | 7. Printer                                                                                                    | It is designed to enable<br>and/or disable the print<br>function.                                                              | 50   |
|     |                                                                                         | 1.3          | LAN config.             | It is designed to edit ging station, either au                                                                         | the IP address of the rechar-<br>utomatically or manually.                                                                     | 51   |
|     |                                                                                         | 1.4          | Import/Export           | It is designed to impo<br>from the main electro<br>and vice versa.                                                     | ort and export service data nic board to the SD card,                                                                          | 51   |
|     |                                                                                         | 1.5          | Printer test            | It is designed to run a printer.                                                                                       | an operating test of the                                                                                                    | 51   |
|     |                                                                                         | 1.6          | Calibrations            | It is designed to calib charging station.                                                                              | rate the sensors in the re-                                                                                                    | 52   |
| 2   | Sensors values                                                                          | -            |                         | It is designed to show sensors.                                                                                        | v all the values read by the                                                                                                   | 52   |
| 3   | Counters                                                                                | 3.1          | Gas counters            |                                                                                                    |                                                                                                    | 53   |
|     |                                                                                         | 3.2          | Oil counters            |                                                                                                    |                                                                                                    | 55   |
|     |                                                                                         | 3.3          | Vacuum pump<br>counters | It is designed to show the values of the partial counters and the totalizers, and to reset the par-                    |                                                                                                    | 55   |
|     |                                                                                         | 3.4          | Compressor<br>counters  | tial counters.                                                                                                    |                                                                                                    | 55   |
|     |                                                                                         | 3.5          | Filter counter          |                                                                                                    |                                                                                                    | 56   |
| 4   | Filter change                                                                           | -            |                         | It is designed to start<br>periodic replacement<br>filter.                                                             | the automatic procedure for of the refrigerant gas dryer                                                                       | 56   |

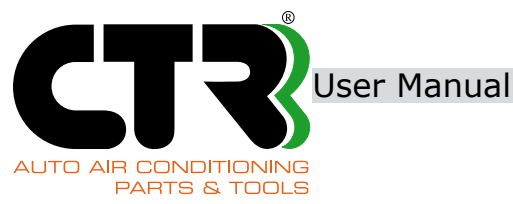

### **8.2 SETTINGS**

The following basic setup parameters are edited in the Setting menu.

**8.2.1 Set date/time** The default value is the central European time (UTC +1). This function is for use by operators, skilled technicians and service technicians.

| Selection:<br>Main Menu→ "7. Service → "1. Settings → "1. Set date/time"               |            |
|----------------------------------------------------------------------------------------|------------|
| When the "Year" screen appears:<br>enter the year (yyyy).<br>Press "ENTER" to confirm. | Year: 2017 |
| When the "Month" screen appears<br>enter the month (mm).<br>Press "ENTER" to confirm.  | Month: 9   |
| When the "Day" screen appears:<br>enter the day (dd).<br>Press "ENTER" to confirm.     | Day: 29    |
| When the "Hours" screen appears<br>enter the hour (24h).<br>Press "ENTER" to confirm.  | Hours: 10  |
| When the "Minutes" screen appears:<br>enter the minutes.<br>Press "ENTER" to confirm.  | Minutes: 2 |
| At the end of this operation,<br>press "ENTER" to go back to the Settings menu.        |            |

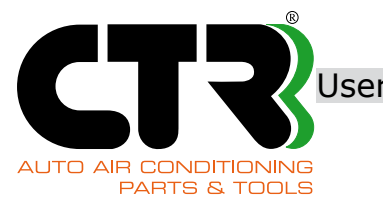

Jser Manual

KRISTAL BASE

### 8.2.2 Customizing

#### 8.2.2.1 TOUCH SENSIBILITY

The sensitivity of the keypad may be modified within a range of response values from 100ms to 600ms. This function is for use by operators, skilled technicians and service technicians.

| Selection:<br>Main Menu $\longrightarrow$ "7. Service $\longrightarrow$ "1. Settings $\longrightarrow$ "2. Customizing $\longrightarrow$ "1. Touch sensibility" |                                                                                                    |                                                                               |  |  |
|----------------------------------------------------------------------------------------------------|----------------------------------------------------------------------------------------------------|-------------------------------------------------------------------------------|--|--|
| 0                                                                                                    | Select the desired sensitivity value from 1 to 6.<br>Press "ENTER" to confirm the new value.<br>The recharging station gets started automatically and<br>uses the various desired settings. | Touch sensibility<br>2. 200ms<br>3. 300ms<br>4. 400ms<br>5. 500ms<br>6. 600ms |  |  |

#### 8.2.2.2 WORKING MODE

The operating mode of the recharging station can be selected among three different levels, depending on the work requirements.

The instructions in this section are addressed to skilled technicians and service technicians only

| Selection:                                                                   |
|------------------------------------------------------------------------------|
| Main Menu → "7. Service → "1. Settings → "2. Customizing → "2. Working mode" |

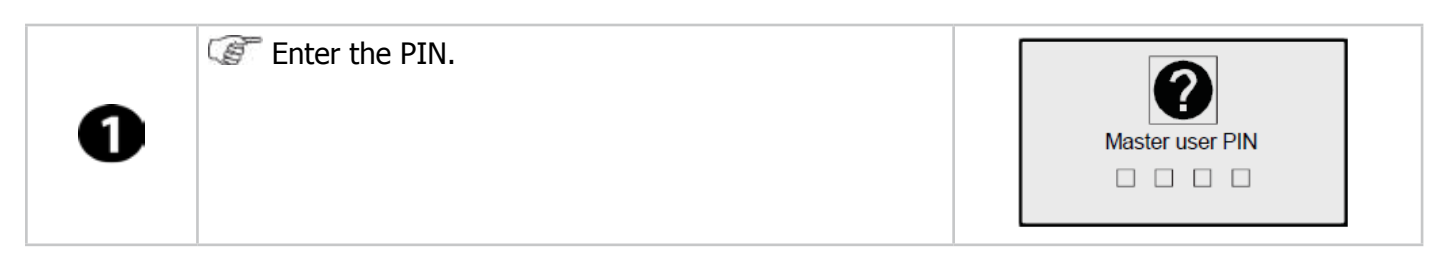

|   | оте                                                   | Refer to the Service manual for the proc                                                                                                    | edure to enter the Master user PIN.                             |
|---|-------------------------------------------------------|----------------------------------------------------------------------------------------------------|-----------------------------------------------------------------|
| 2 | Then sel<br>choosing<br>• press<br>• press<br>• press | ect the desired operating mode<br>from one of the options below:<br>1 to select "Standard" mode;<br>2 to select "Advanced" mode;<br>3 to select "PIN protected" mode. | Working mode:<br>1. Standard<br>2. Advanced<br>3. PIN protected |

#### STANDARD mode:

The recharging station records all refrigerant gas in and out movements to/from the station and it increases the general counters.

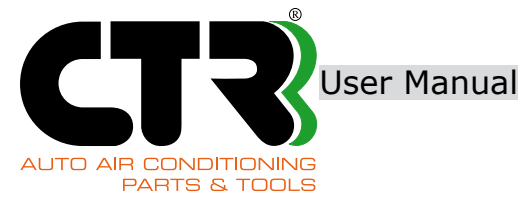

#### ADVANCED mode:

This mode is used to match all refrigerant gas in and out movements to/from the recharging station with the cycles performed by the various operators included in the list (max. 20 operators). In this case, the counters relating to the selected operator are increased.

On a yearly basis, the recharging station generates a ".csv" file which contains all data relating to gas in and out movements taken from the SD card.

#### **PIN PROTECTED mode:**

This mode is used to match all refrigerant gas in and out movements to/from the recharging station with the cycles performed by the various operators included in the list (max. 20 operators). Whenever the recharging station is switched on, a PIN must be entered to log in.

In this case too, the counters relating to the selected operator are increased. On a yearly basis, the recharging station generates a ".csv" file which contains all data relating to gas in and out movements taken from the SD card.

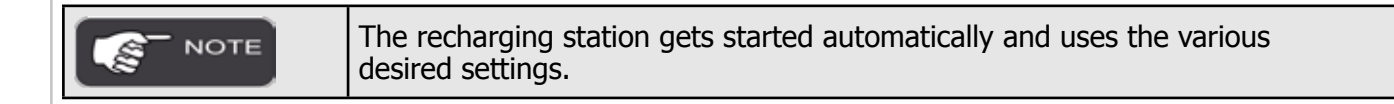

#### **8.2.2.3 SELECT LANGUAGE**

This screen is used to edit and set the desired language.

This function is for use by operators, skilled technicians and service technicians.

| Selection:                                                                                                    |  |
|----------------------------------------------------------------------------------------------------|--|
| Main Menu $\longrightarrow$ "7. Service $\longrightarrow$ "1. Settings $\longrightarrow$ "2. Customizing $\longrightarrow$ "3. Select language" |  |

| 1 | <ul> <li>Select the desired language among the available options and digit the number associated to each language;</li> <li>Press "ENTER" to confirm your selection.<br/>The recharging station gets started automatically before it shows the menu in the selected language.</li> </ul> | 1_ENG<br>2_ITA. MO <u>xx/xx/xxxx</u><br>3_FRA. MO<br>4_ESP. MO<br>5_RUS. MO<br>8_DUT. MO |
|---|----------------------------------------------------------------------------------------------------|------------------------------------------------------------------------------------------|
|   |                                                                                                    |                                                                                          |
|   |                                                                                                    | ldd/mm/yyyy of language selection                                                        |

#### 8.2.2.4 WORKSHOP DATA

This screen is used to edit data relating to the workshop legal name. This information is printed in all data print-outs. By default, workshop data is that of the recharging station manufacturer. This function is for use by operators, skilled technicians and service technicians

| Selections:<br>Main Menu $\longrightarrow$ "7. Service $\longrightarrow$ "1. Settings $\longrightarrow$ "2. Customizing $\longrightarrow$ "4. Workshop data" |                                                                                                    |                   |  |  |
|----------------------------------------------------------------------------------------------------|----------------------------------------------------------------------------------------------------|-------------------|--|--|
| 0                                                                                                    | <ul> <li>Select "1. New" to set or edit</li> <li>Workshop data</li> <li>Select "2. View" to check the recorded data.</li> </ul> | 1. New<br>2. View |  |  |

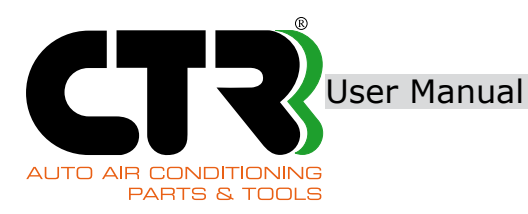

Select "1. New" and enter the name of the company using the alphanumeric keypad.

#### Example:

- "C" is displayed when key "1" is pressed three times.
  "T" is displayed when key "8" is pressed one time.
  "R" is displayed when key "7" is pressed three times.

CTR

| 2 | Enter the first digit: the cursor moves back to the rig<br>and the next digit can be keyed in.                                                                                                    | ht after a few seconds |
|---|----------------------------------------------------------------------------------------------------|------------------------|
|   | ✓ Press key "1" two times if you have entered<br>the wrong character. The display shows<br>the following symbol " ← " for a few seconds and then<br>moves back to delete the last entered character. | CTR ←                  |
|   | Press key "0" two times to add a new space between<br>two consecutive characters.                                                                                                    | CTR s.r.l              |
|   | Press key "0" three times to add a full stop between<br>two consecutive characters.                                                                                                    |                        |
|   | Press key "0" four times to add character "@".                                                                                                    |                        |

| A max. of 8 lines and 21 characters per line may be added. |  |  |
|------------------------------------------------------------|--|--|
|                                                            |  |  |

| B | Press "ENTER" until the end of the available 8 lines<br>to save the entered data. |  |
|---|-----------------------------------------------------------------------------------|--|
| • | Press "EXIT" to go back without saving.                                           |  |

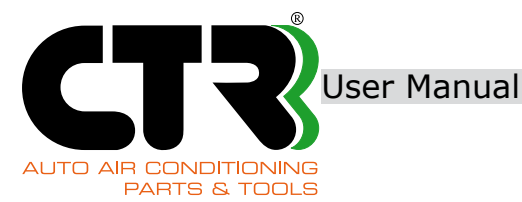

#### 8.2.2.5 OPERATORS

This screen is used to record operators who normally run the station in "Advanced" and "PIN Protected" modes. This function is for use by skilled technicians and service technicians.

| Selection:<br>Main Menu $\longrightarrow$ "7. Service $\longrightarrow$ "1. Settings $\longrightarrow$ "2. Customizing $\longrightarrow$ " | 5. Operators pins" |
|----------------------------------------------------------------------------------------------------|--------------------|
| Enter the PIN.                                                                                                    |                    |

Master user PIN

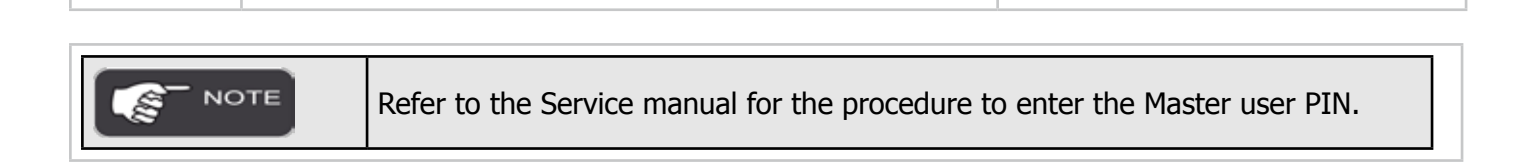

#### **8.2.2.6 OPERATORS PINS**

This screen is used to record or edit the passwords of the operators who run the station in "PIN protected" mode. This function is for use by skilled technicians and service technicians.

| Selection:                                                                                                    |  |
|----------------------------------------------------------------------------------------------------|--|
| Main Menu $\longrightarrow$ "7. Service $\longrightarrow$ "1. Settings $\longrightarrow$ "2. Customizing $\longrightarrow$ "6. Operators pins" |  |

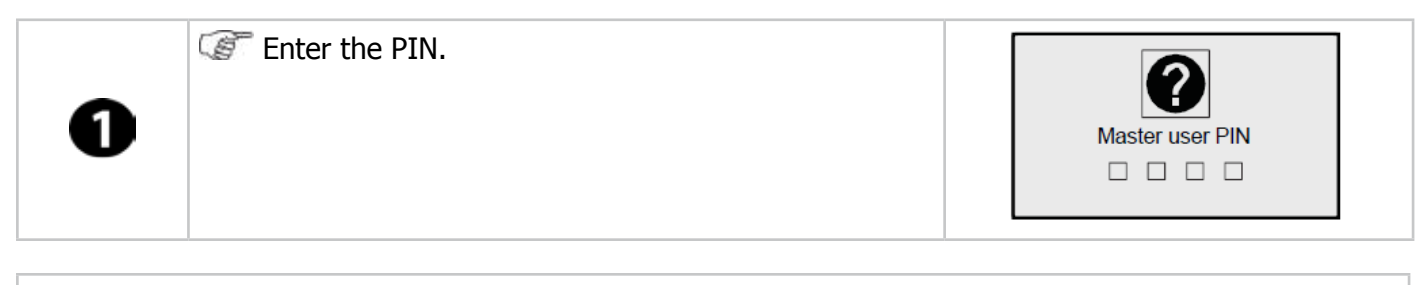

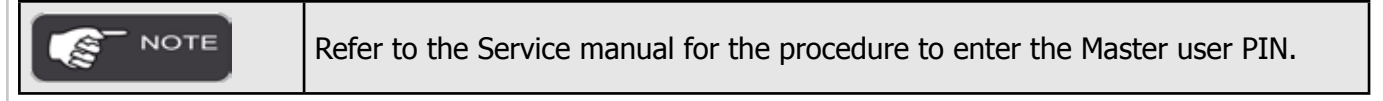

#### 8.2.2.7 PRINTER

This screen is used to either enable or disable the print function at the end of each run cycle. The instructions in this section are addressed to skilled technicians and service technicians only.

| Selection:                                                                                                    |  |
|----------------------------------------------------------------------------------------------------|--|
| Main Menu $\longrightarrow$ "7. Service $\longrightarrow$ "1. Settings $\longrightarrow$ "2. Customizing $\longrightarrow$ "7. Printer" |  |

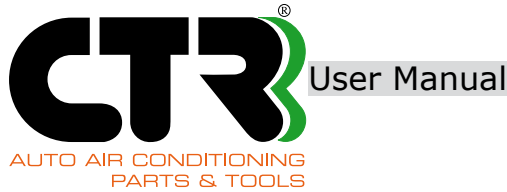

| 0                                                           | To enable the print function,<br>select "1. Edit the value and enable the print fun-<br>ction".<br>Press "ENTER" to confirm and go back the previous<br>menu.   | Printer           I. to change value |
|-------------------------------------------------------------|----------------------------------------------------------------------------------------------------|--------------------------------------|
| 2                                                           | To disable the print function,<br>Select "1. Edit the value and disable the print fun-<br>ction".<br>Press "ENTER" to confirm and go back the previous<br>menu. | Printer           I. to change value |
| Printer should be installed before to enable this function. |                                                                                                    |                                      |

### 8.2.3 LAN network configuration

This screen is used to set up the LAN connection to the user's network using a non-crossover network cable or a WIFI connection. Depending on the type of network, select either "Manual" or "DHCP" for the correct configuration. If the network and access rights allow so, technical service may be asked from the dealer remotely or from the Service Department. For further details, please contact your dealer or our Service Department. This function is for use by skilled technicians and service technicians.

Selection: Main Menu → "7. Service → "1. Settings → "3. LAN Config."

### 8.2.4 Import / Export

This screen is used to import and export data from the SD card to the electronic board, and vice versa. This function is for use by skilled technicians and service technicians.

```
Selection:
Main menu \longrightarrow "7. Service \longrightarrow "1. Settings \longrightarrow "4. Import/Export"
```

#### 8.2.5 Printer test

When this function is selected, the printer starts a test print cycle: the display shows the waiting symbol and different characters will be printed in the print report. This function is for use by operators, skilled technicians and service technicians.

Selection:

Main Menu  $\longrightarrow$  "7. Service  $\longrightarrow$  "1. Settings  $\longrightarrow$  "5. Printer test"

At the end of the print test, the display shows the previous menu.

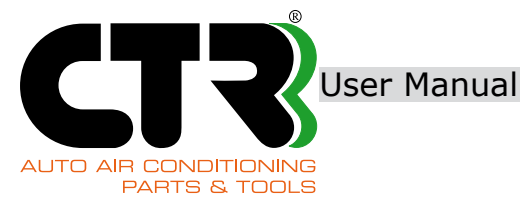

### 8.2.6 Calibrations

This screen is used to calibrate each sensor in two different ways:

- · full calibration (Hard), by service technicians only;
- · zero calibration (Soft), by skilled technicians and service technicians.

#### Selection: Main Menu $\longrightarrow$ "7. Service $\longrightarrow$ "1. Settings $\longrightarrow$ "6. Calibrations"

| 0 | To select the required calibration,<br>digit the number associated to each sensor.       | <ol> <li>Tank cell</li> <li>Oil cell</li> <li>P general</li> <li>Temperature</li> </ol> |
|---|------------------------------------------------------------------------------------------|-----------------------------------------------------------------------------------------|
| 2 | The display shows the two available calibration modes.<br>Contact our Service Department | 1. Hard calibration<br>2. Soft calibration                                              |

Calibrations must be performed by skilled technicians and service technicians NOTE only. Contact our Service Department, when needed.

#### **8.3 SENSORS VALUES**

This screen is used to check the actual values measured by all sensors. This function is for use by operators, skilled technicians and service technicians.

| election:<br>1ain Menu                                                                                                    |                                     |
|----------------------------------------------------------------------------------------------------|-------------------------------------|
| The screen showing the measurements taken by each sensor is displayed as follows. P: internal pressure before HP and LP lines [bar] T: inner tank temperature [°C] GAS: amount of refrigerant in tank [g] OIL: amount of New Oil and UV Tracer in the corresponding bottle [g] The screen showing the measurements taken by each sensor is displayed as follows. P: internal pressure before HP and LP lines [bar] T: inner tank temperature [°C] GAS: amount of refrigerant in tank [g] OIL: amount of New Oil and UV Tracer in the corresponding bottle [g] The screen showing the measurements taken by each sensor is displayed as follows. | P: 1000 T: 34<br>GAS: 3215 OIL: 174 |

Press the key "ENTER" to view the measurements actually NOTE taken by the sensors, i.e. the ADC values.

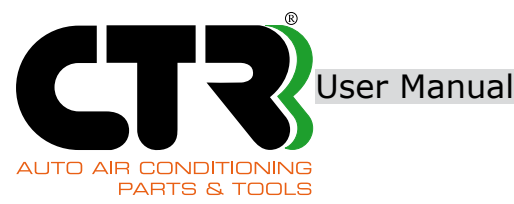

### **8.4 COUNTERS**

Menu selection

This screen is used to view the totalizers and the counters of each individual operator (if the recharging station is set for Advanced or Pin Protected mode) relating to:

- amount of refrigerant gas and oils moving in and out;
- total or partial hours of operation of both the vacuum pump and the recovery compressor;
- percentage usage of the gas dryer filter and the number of gas dryer filter replacements.

This function is for use by operators, skilled technicians and service technicians.

| Main menu | → "7. Service → "3. Counters"                                                                                                    |                                                                                                    |
|-----------|----------------------------------------------------------------------------------------------------|----------------------------------------------------------------------------------------------------|
| 1         | To select the desired counter, enter the correspon-<br>ding number.                                                                         | <ol> <li>Gas counters</li> <li>Oil counters</li> <li>Vacuum pump counters</li> <li>Compressor counters</li> <li>Filter counter</li> </ol> |
|           | Select "1. Total counters" to monitor the amounts of refrigerant, the amounts of oil and the total hours of operation.                      |                                                                                                    |
|           | Select "2. Operators counters" to monitor the counters<br>relating to each specific operator<br>(for Advanced and PIN Protected mode only). | <ol> <li>Total counters</li> <li>Operators counters</li> </ol>                                                                            |

#### 8.4.1 GAS counters

| This screen is used to view the total and relative amounts of recovered<br>And filled refrigerant gas in detail. | GasRV tot.: 0Kg<br>GasRV rel.: 8Kg<br>GasC tot.: 5Kg<br>GasC rel.: 5Kg<br>GasRB tot.: 12Kg<br>GasRB rel.: 12Kg<br>GasRT tot.: 13Kg<br>GasRT rel.: 1Kg |
|----------------------------------------------------------------------------------------------------|----------------------------------------------------------------------------------------------------|
|----------------------------------------------------------------------------------------------------|----------------------------------------------------------------------------------------------------|

**GasRV tot.:** total amount of refrigerant gas recovered from the vehicle A/C system (no resetting). **GasRV rel.:** relative amount of refrigerant gas recovered from the vehicle A/C system since last reset (resetting possible).

**GasC tot.:** total amount of refrigerant gas filled in the vehicle A/C system (no resetting). **GasC rel.:** relative amount of refrigerant gas filled in the vehicle A/C system since last reset (resetting possible).

**GasRB tot.:** total amount of refrigerant gas recovered from inner tank (no resetting). **GasRB rel.:** total amount of refrigerant gas recovered from inner tank since last reset (resetting possible).

**GasRT tot.:** total amount of refrigerant gas recovered: GasRV tot. + GasRB rel. (no resetting) **GasRT rel.:** relative amount of refrigerant gas recovered since last reset: GasRV rel. + GasRB rel. (resetting possible).

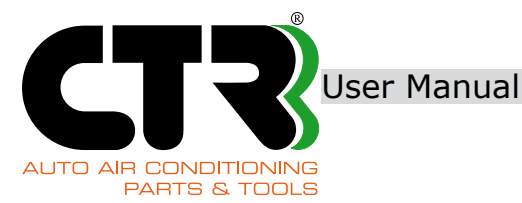

After checking the counters, data may be printed or exported. NOTE ŝ Follow the procedure below to either print or export data.

Press "EXIT" to go back to the Counters menu.

| 0 | <ul> <li>Press "ENTER" one more time to print the report of gas counters.</li> <li>Once printing is completed, the display offers the opportunity to print the previous report again.</li> <li>The report may be printed for as many times as required.</li> <li>Press "EXIT" to skip printing and go back to the next screen.</li> </ul> | ENTER: Print out<br>EXIT: To main menu |
|---|----------------------------------------------------------------------------------------------------|----------------------------------------|
|---|----------------------------------------------------------------------------------------------------|----------------------------------------|

If the recharging station is set for Advanced or Pin Protected operating mode, proceed as specified in item 2.

| 0 | The display shows the Export data screen<br>in the SD card.<br>Press ENTER to copy data to the SD card.<br>Press "EXIT" to move on to the next screen without<br>exporting data.                          | SD                   |
|---|----------------------------------------------------------------------------------------------------|----------------------|
| ß | The display shows the Reset screen<br>of the relative counters.<br>Press "ENTER" to confirm resetting<br>of the relative counters.<br>Press "EXIT" to skip resetting and go back to the<br>Counters menu. | Erase rel. counters? |

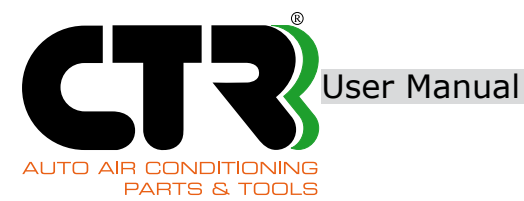

OIIC: 5Kg

#### 8.4.2 OIL counters

This screen is used to view the total amounts of filled New Oil/UV Tracer in detail.

OilC: total amount of New Oil/UV Tracer filled, expressed in Kg (no resetting).

If Press "EXIT" to go back to the Counters menu.

#### **8.4.3 VACUUM PUMP counters**

| This screen is used to view the hours of operation of the vacuum pump in detail.                                                                                                    |  |
|----------------------------------------------------------------------------------------------------|--|
|                                                                                                    |  |
| Pump h: total hours of operation of the vacuum pump (no reset-<br>ting).<br>Pump hp: hours of operation since last oil replacement.<br>Resetting is possible when the max. admissible threshold for oil<br>replacement is reached.<br>Follow the instructions provided in item "3", section 8.4.1 "Gas<br>counters" to reset the relevant counter and to delete the corre-<br>sponding maintenance message. |  |

#### 8.4.4 COMPRESSOR counters

| This screen is used to view the hours of operation of the recovery compressor in detail.                         |                             |
|----------------------------------------------------------------------------------------------------|-----------------------------|
| Compr h: total hours of operation of the recovery compressor (no resetting).                                     | Compr h: 1h<br>Compr hp: 1h |
| Compr hp: hours of operation since last oil replacement<br>(resetting possible - contact our Service Department) |                             |
| Fress "EXIT" to go back to the Counters menu.                                                                    |                             |

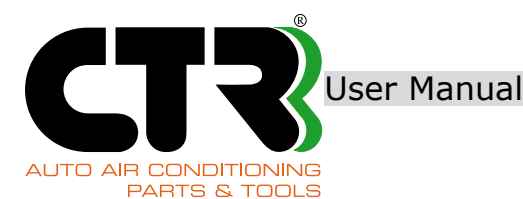

#### **8.4.5 FILTER counter**

This screen is used to view the number of gas dryer filters replaced and the percentage usage of the installed gas dryer filter.

**Filter replacements:** specifies the number of times the gas dryer filter was replaced.

Filter replacements n=0

Filter usage (10%)

**Filter usage:** specifies the current percentage usage. As soon as the expected threshold for filter replacement is reached, this value is 100%. The value drops down to 0% after the filter has been replaced.

If The second second se

#### **8.5 FILTER CHANGE**

This function is designed to start the replacement procedure of the gas dryer filter in conditions of max. safety for the staff involved in replacement operations.

The instructions in this section are addressed to skilled technicians and service technicians only.

Selection: Main Menu → "7. Service → "4. Filter change"

Adhere to the instructions provided in section 9.1 "Gas dryer filter replacement" on page 57.

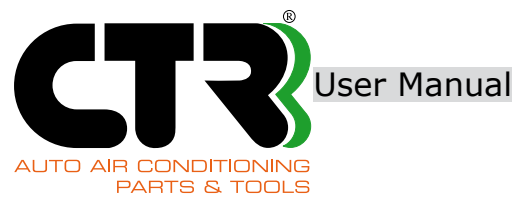

# **9. ROUTINE MAINTENANCE**

The operations described below must be performed by skilled technicians and service technicians.

The recharging station requires that consumables be maintained and sensor calibrations be periodically inspected in order to keep it in safe and accurate operating conditions over time. Below is the recommended schedule for maintenance and periodic calibrations.

- Gas dryer filter: whenever the max. admissible threshold is exceeded or once a year.
- Vacuum pump oil: whenever the max. hours of operation are achieved or once a year.
- Sensors: calibration inspection at least once a year (to be repeated if necessary).

### 9.1 GAS DRYER FILTER REPLACEMENT

When the counter of the gas dryer filter shows 95% usage, a message appears for a few seconds upon switch-on of the recharging station and at every restart to warn the operator that the filter needs replacement. The percentage wear rate too is displayed. As soon as the 100% limit threshold is achieved, the "Replace filter" message is displayed and the Automatic, Recovery and Tank refill functions are disabled until the existing filter has been replaced with a new one.

Genuine parts only should be used, as specified by CTR. In addition to a new gas dryer filter, filter replacement requires that a serial number be entered in order to start the relevant procedure. If the entered serial number is invalid, the procedure will not continue. Interchangeable gas dryer filters are not available on the market.

Replace the gas dryer filter any time the "Replace filter" message is displayed. Failure to comply with the requirement above causes the warranty of the recharging station to be voided. The instructions in this section are addressed to skilled technicians and service technicians only.

#### Spare parts

Gas dryer filter

| Menu selection:                                                                                                    |
|----------------------------------------------------------------------------------------------------|
| Main Menu — Norvice — Norvice (1990) Nain Menu — Norvice (1990) Norvice (1990) Norvic |

| 1           | Initially, the dryer filte<br>Once this<br>the new c                                                                              | ne recharging station starts a safety procedure f<br>r.<br>procedure is completed, the display shows the<br>lryer filter needs to be entered. | to dis<br>scree | scharge pressure from the gas<br>en where the serial number of |
|-------------|----------------------------------------------------------------------------------------------------|----------------------------------------------------------------------------------------------------|-----------------|----------------------------------------------------------------|
| <b>1</b> NO | TE                                                                                                    | The filter serial number is specified in the filter                                                                                           | ID la           | bel.                                                           |
| 2           | <ul> <li>enter the serial number of the new filter.</li> <li>Press "ENTER" to confirm the entered number and continue.</li> </ul> |                                                                                                    |                 | Filter code:                                                   |

User Manual

AUTO AIR CONDITIONING PARTS & TOOLS **KRISTAL BASE** 

| ß | Tundo the four screws shown in the figure and remove the back cover to access the gas dryer filter.                                        |  |
|---|----------------------------------------------------------------------------------------------------|--|
| 4 | <ul> <li>Undo the two locking screws and take out the waste gas dryer filter.</li> <li>Do not use the O-rings if they are worn.</li> </ul> |  |

| DO NOT dump the gas dryer filter and the O-rings in the environment!                                   |
|----------------------------------------------------------------------------------------------------|
| This is chemical waste and must be disposed of in compliance with the local environmental regulations. |

| 6 | <ul> <li>Remove the protective film from the new gas dryer filter.</li> <li>Fit the new O-rings included in the supply and lubricate them before hand with oils intended for A/C systems.</li> </ul>     |  |
|---|----------------------------------------------------------------------------------------------------|--|
| 6 | <ul> <li>Install the new gas dryer filter making sure that the new O-rings do not get damaged whilst turning the two screws.</li> <li>Fit the back cover.</li> <li>Press "ENTER" to continue.</li> </ul> |  |

The recharging station automatically runs the internal vacuum cycle and the leak test, and finally resets the partial counter and the "Service required" message.

If malfunctions are identified, an error message is displayed and operation is stopped. In this case, the procedure must be repeated.

If the error persists, contact our Service Department.

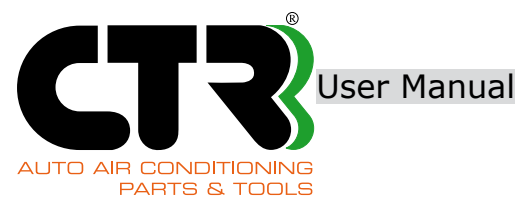

### 9.2 VACUUM PUMP OIL REPLACEMENT

As soon as the limit threshold for the vacuum pump oil replacement is achieved, the display shows a message reading "Replace vac pump oil" with a view to ensuring max. vacuum pump efficiency and a long life cycle over time in normal operating conditions.

The instructions in this section are addressed to skilled technicians and service technicians only.

| <ul> <li>Follow the vacuum nump oil replacement instructions thoroughly.</li> </ul> |
|-------------------------------------------------------------------------------------|
|-------------------------------------------------------------------------------------|

#### Spare parts:

Vacuum pump oil

| 1 | <ul> <li>Switch the recharging station off, engage the gas bottle lock and disconnect the power cable.</li> <li>Remove the front cover in the recharging station by undoing the 10 fastening screws</li> </ul> |  |
|---|----------------------------------------------------------------------------------------------------|--|
| 0 | Place a tray underneath the vacuum pump to collect waste oil.                                                                                                    |  |
| B | <ul> <li>Undo the drain plug carefully.</li> <li>Wait a few minutes before screwing the plug back in place and allow waste oil to be drained completely</li> </ul>                                             |  |

| L |      |   |                                                                                                    |
|---|------|---|----------------------------------------------------------------------------------------------------|
|   |      | • | Waste oil is chemical waste and must be disposed of in compliance with the local environmental regulations. |
|   | NOTE | • | DO NOT dump waste oil in the environment!                                                                   |

User Manual

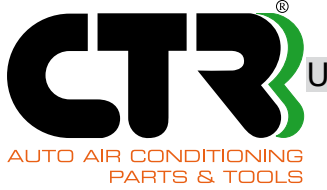

| 4 | Tunscrew the fill plug as shown in the figures alongside.                                                                                                    |  |
|---|----------------------------------------------------------------------------------------------------|--|
| 6 | <ul> <li>Fill with fresh oil until the oil level rises to half the sight glass.</li> <li>Screw the oil fill plug correctly and with caution.</li> <li>Fit the front cover back in place.</li> </ul>                                                                                  |  |
| 6 | <ul> <li>Plug in the power cable, remove the gas bottle lock and switch on the recharging station.</li> <li>Follow the instructions provided in item "3", section 8.4.1 "Gas counters" to reset the relevant counter and to delete the corresponding maintenance message.</li> </ul> |  |

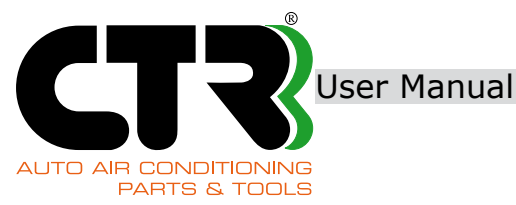

#### 9.3 OIL TOP-UP IN VACUUM PUMP

Follow the steps (1, 4 and 5) illustrated in the procedure in section 9.2 "Vacuum pump oil replacement" to top up the oil level. The instructions in this section are addressed to skilled technicians and service technicians only.

### 9.4 REPLACEMENT OF PAPER ROLL IN PRINTER (optional)

These instructions are addressed to operators, skilled technicians and service technicians.

| 0 | Correction of the printer cover.                                |  |
|---|-----------------------------------------------------------------|--|
| 2 | Fit the paper roll following the direction as shown in picture. |  |

WARNING

Failure to fit the paper roll in the correct direction is likely to cause paper jams.

| ß | After fitting the paper roll, close the cover and tear off any excess paper. |  |
|---|------------------------------------------------------------------------------|--|
|---|------------------------------------------------------------------------------|--|

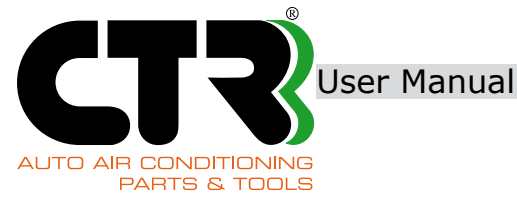

# **10. TROUBLESHOOTING**

In the event of a malfunction the display shows the corresponding error messages according to the contemplated options.

Refer to the table below for troubleshooting operations, where necessary.

The error message disappears automatically as soon as the problem is resolved. If the error persists, contact our Service Department.

| Cycle                     | Error<br>code | Message                | Description                                                      |
|---------------------------|---------------|------------------------|------------------------------------------------------------------|
|                           | E300          | Pressure too High      | Refrigerant detected at the beginning of vacuum phase.           |
|                           | E301          | High pressure error    | Refrigerant detected during vacuum cycle                         |
| Vacuum                    | E302          | Timeout                | Max. vacuum time achieved - the cycle cannot be continued.       |
|                           | E303          | Leak test error        | Leak detected during vacuum testing                              |
|                           | E200          | Pressure too low       | No refrigerant for recovery                                      |
| Recovery                  | E201          | Tank full              | Full inner tank. Max gas quantity achieved                       |
|                           | E202          | Timeout                | Max. recovery time achieved                                      |
|                           | E400          | Gas insufficient       | Very low gas level - fill the inner tank.                        |
|                           | E401          | Oil insufficient       | Very low oil/UV tracer dye level - fill the bottle.              |
|                           | E403          | Gas/Oil insufficient   | Very low "Gas" and "New Oil/UV Tracer" levels. Fill the bottles. |
| Car charging              | E407          | Leak test error        | Refrigerant leak detected during charging cycle                  |
|                           | E408          | Depress. Oil/UV failed | Failure to fill "New Oil/UV Tracer" due to low vacuum level      |
|                           | E409          | Timeout Oil/UV charge  | Max. time achieved for "New Oil/UV Tracer" refill                |
|                           | E410          | Timeout Gas charge     | Max. refrigerant charge time achieved                            |
|                           | E810          | Wrong serial number    | Entered code invalid or already used                             |
| Filter change             | E811          | Leak test error        | Max. filter replacement time achieved                            |
|                           | E812          | Timeout                | Leak detected during vacuum testing                              |
|                           | E500          | Pressure too low       | No refrigerant for recovery                                      |
| Tank refill               | E501          | Tank full              | Full inner tank. Max gas quantity achieved                       |
|                           | E502          | Timeout                | Max. recovery time achieved                                      |
| Safety fan                | E901          | Fan 1 stopped          | Mechanical or electric fault in fan 1                            |
| Safety pressure<br>switch | E900          | Pressure too High      | Pressure inside tank exceeding 18 bar                            |
|                           | E903          | Unable to acquire      | Failure to connect to the LAN network through DHCP               |
|                           | E904          | Unknown error          | Error not implemented in the program routines                    |
| System errors             | E905          | SD card read only mode | SD card in read only mode                                        |
|                           | E906          | SD card not present!   | Failure to detect SD card/SD card missing                        |
|                           | E907          | SD card access error!  | Failure to read SD card                                          |

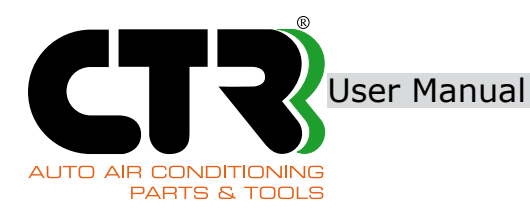

### **10.1 FUSE REPLACEMENT**

These instructions are addressed to operators, skilled technicians and service technicians.

| Fuse type: Glass, 250V, 8A T |                                                                                                    |  |
|------------------------------|----------------------------------------------------------------------------------------------------|--|
| 0                            | Disconnect the power cable.                                                                                                    |  |
| 0                            | Take out the fuse holder, including the fuse.<br>Remove the fuse.<br>Fit a new fuse in the fuse holder.<br>Press the fuse holder back in position. |  |
|                              | In Plug the power cable in.                                                                                                    |  |

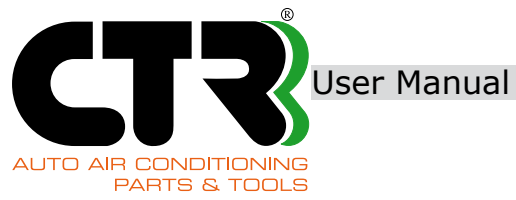

# **11. SPARE PARTS**

Order spare parts from the same dealer you have purchased your recharging station from.

| Parts description                               | Parts picture | Parts<br>picture |
|-------------------------------------------------|---------------|------------------|
| LP service hose                                 |               | 4018553          |
| HP service hose                                 |               | 4018554          |
| LP quick coupler                                | •             | 4017628          |
| HP quick coupler                                | •             | 4017629          |
| SD card with database                           | , CZ ,        | 4018393          |
| Gas dryer filter (#2 Orings<br>and serial code) |               | 4018867          |
| Vacuum pump oil                                 |               | 6015034          |

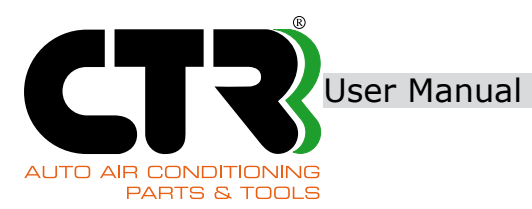

| Parts description                                      | Parts picture | Parts<br>picture |
|--------------------------------------------------------|---------------|------------------|
| Printer paper roll                                     | •             | 4018950          |
| New Oil/UV Tracer bottle<br>(1 box includes 6 bottles) |               | 4018477          |
| New Oil bottle<br>(1 box includes 6 bottles)           |               | 4018564          |
| Waste oil bottle                                       |               | 4018952          |

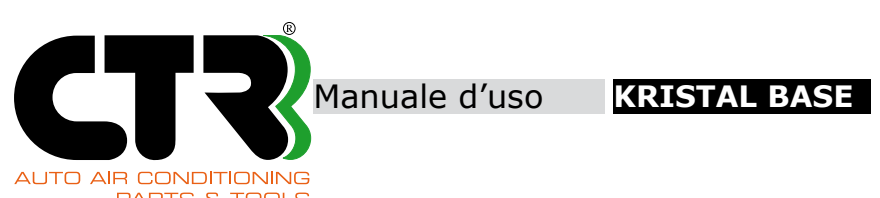

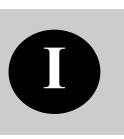

| PARTS & TOOLS |      |
|---------------|------|
|               | NOTE |
|               |      |
|               |      |
|               |      |
|               |      |
|               |      |
|               |      |
|               |      |
|               |      |
|               |      |
|               |      |
|               |      |
|               |      |
|               |      |
|               |      |
|               |      |
|               |      |
|               |      |
|               |      |
|               |      |
|               |      |
|               |      |
|               |      |
|               |      |
|               |      |
|               |      |
|               |      |
|               |      |
|               |      |
|               |      |
|               |      |
|               |      |
|               |      |
|               |      |
|               |      |
|               |      |
|               |      |
|               |      |

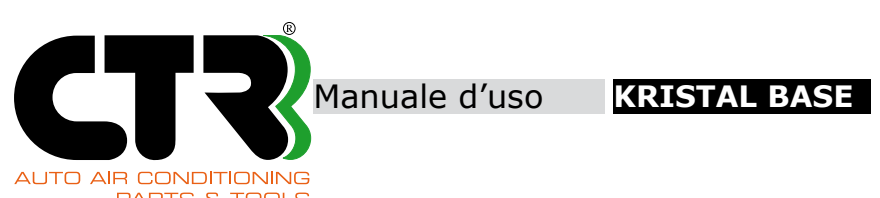

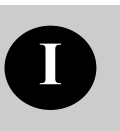

| AUTO AIR CONDITIONING<br>PARTS & TOOLS |
|----------------------------------------|
| NOTE                                   |
|                                        |
|                                        |
|                                        |
|                                        |
|                                        |
|                                        |
|                                        |
|                                        |
|                                        |
|                                        |
|                                        |
|                                        |
|                                        |
|                                        |
|                                        |
|                                        |
|                                        |
|                                        |
|                                        |
|                                        |
|                                        |
|                                        |
|                                        |
|                                        |
|                                        |
|                                        |
|                                        |
|                                        |
|                                        |
|                                        |
|                                        |
|                                        |
|                                        |
|                                        |
|                                        |
|                                        |
|                                        |

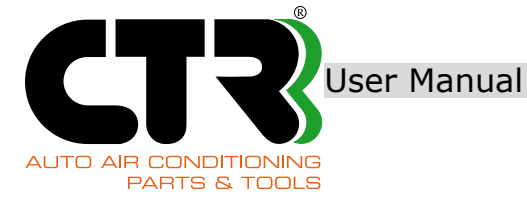

CONTACTS

CTR S.R.L. Via T. ed E. Manzini n° 9 - 43126 Parma (Italy) Tel. +39 0521/957611 - Fax. +39 0521/957677 www.ctr-srl.com – e-mail: info@ctr-srl.com